# FOLDER 9

# Perancangan Kos Projek

#### **MICROSOFT PROJECT**

# PERANCANGAN KOS PROJEK

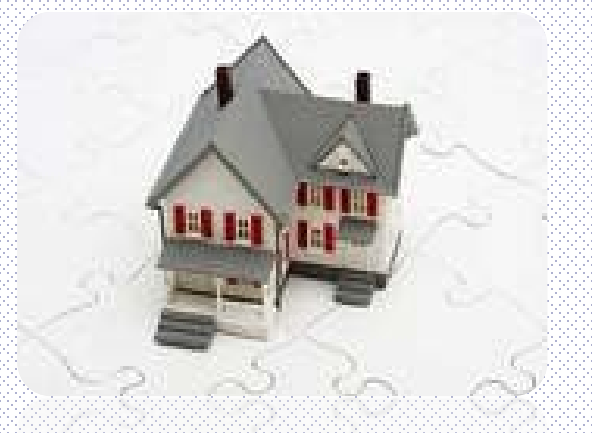

# Perancangan Kos Projek

#### Merupakan proses yang diperlukan untuk memastikan projek dapat disiapkan dalam lingkungan bajet yang diluluskan

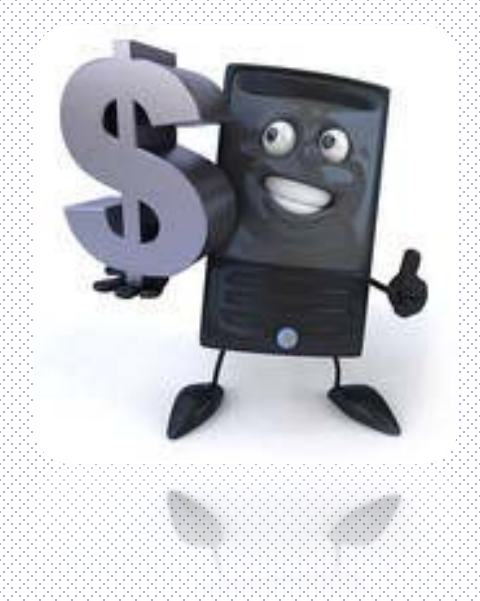

# Perancangan Kos

## Cost Estimate

- Kos disediakan pada tahap sub task
- Kos disediakan berdasarkan kepada perbelanjaan sumber (4M) yang diperlukan untuk menyiapkan projek (kos BQ)

# Perancangan Kos

## Cost Budgeting

- Bajet kontraktor untuk melaksanakan kerja berdasarkan cost estimate (berdasarkan kos melaksanakan kerja)
- Bajet berdasarkan harga kontrak (kos kontrak)
- Kos baseline / financial s-curve

### **MICROSOFT PROJECT**

# Hands-On

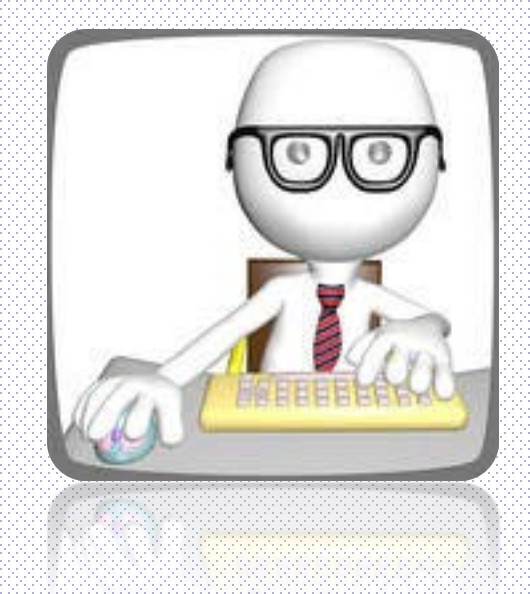

## **Cost Estimate**

| File | Та    | sk Resource Project                                                                | View         | Format                                                |           |          |                    |                                           |           |                      |                   |                   |     |
|------|-------|------------------------------------------------------------------------------------|--------------|-------------------------------------------------------|-----------|----------|--------------------|-------------------------------------------|-----------|----------------------|-------------------|-------------------|-----|
| antt | Task  | <ul> <li>B Network Diagram ▼</li> <li>Calendar ▼</li> <li>Other Views ▼</li> </ul> | Team         | source Usage * A<br>source Sheet * Z<br>her Views * * | Outline   | Table    | Filter:            | [No Highligh<br>[No Filter]<br>[No Group] | t] *<br>* | Timescal<br>[29] Day | e:<br>s •<br>Zoom | Entire Selected   | D   |
|      | osuge | Task Views                                                                         | Resourc      | e Views                                               |           | Buil     | t-In               |                                           |           |                      | Zoom              | The sector has to |     |
|      | Tas   | k Name 👻                                                                           | Fixed Cost 💂 | Fixed Cost Accrual 🗸                                  | Total Cos | <b>v</b> | <u>C</u> ost       |                                           | ctual     | -                    | Remaining 🖕       | Add New Colum     | n 🛨 |
| 1    | - 6   | Projek JKR - Membina 2 blol                                                        | RM0.00       | Prorated                                              | RM        |          | <u>E</u> ntry      |                                           |           | RM0.00               | RM0.00            |                   |     |
| 2    |       | Projek Mula                                                                        | RM0.00       | Prorated                                              | RM        |          | <u>H</u> yperlink  |                                           |           | RM0.00               | RM0.00            |                   |     |
| 3    |       | <ul> <li>Preliminaries</li> </ul>                                                  | RM0.00       | Prorated                                              | RM        |          | <u>S</u> chedule   |                                           |           | RM0.00               | RM0.00            |                   |     |
| 4    |       | Performance Bond & I                                                               | RM0.00       | Prorated                                              | RM        |          | Tracking           |                                           |           | RM0.00               | RM0.00            |                   |     |
| 5    |       | Establish & Removal S                                                              | i RM0.00     | Prorated                                              | RM        |          | Variance           |                                           |           | RM0.00               | RM0.00            |                   |     |
| 6    |       | Establish Site Offic                                                               | RM0.00       | Prorated                                              | RM        |          | vanance            |                                           |           | RM0.00               | RM0.00            |                   |     |
| 7    |       | Removal Site Office                                                                | RM0.00       | Prorated                                              | RM        |          | Work               |                                           |           | RM0.00               | RM0.00            |                   |     |
| 8    |       | Maintenance of Site O                                                              | RM0.00       | Prorated                                              | RM        |          | S <u>u</u> mmary   |                                           |           | RM0.00               | RM0.00            |                   |     |
| 9    |       | + Laporan Kemajuan                                                                 | RM0.00       | Prorated                                              | RM        |          | Usa <u>q</u> e     |                                           |           | RM0.00               | RM0.00            |                   |     |
| 15   | 5     | Land Acquisition (Blok A                                                           | RM0.00       | Prorated                                              | RM        |          | Reset to Default   |                                           |           | RM0.00               | RM0.00            |                   |     |
| 16   | 5     | Services Relocation (Blo                                                           | RM0.00       | Prorated                                              | RM        |          | Save Fields as a l | New Table                                 |           | RM0.00               | RM0.00            |                   |     |
| 17   | 7     | - Blok A                                                                           | RM0.00       | Prorated                                              | RM        |          | More Tables        |                                           |           | RM0.00               | RM0.00            |                   |     |
| 18   | 3     | Kerja Tanah                                                                        | RM0.00       | Prorated                                              | RM        |          | More Tables        |                                           |           | RM0.00               | RM0.00            |                   |     |
| 19   | 9     | Kerja Structure                                                                    | RM0.00       | Prorated                                              | RMO       | 0.00     | RM0.00             | RM0.00                                    |           | RM0.00               | RM0.00            |                   |     |
| 20   | )     | Kerja Arkitek                                                                      | RM0.00       | Prorated                                              | RMO       | 0.00     | RM0.00             | RM0.00                                    |           | RM0.00               | RM0.00            |                   |     |
| 21   | L     | Kerja M&E                                                                          | RM0.00       | Prorated                                              | RMO       | 0.00     | RM0.00             | RM0.00                                    |           | RM0.00               | RM0.00            |                   |     |
| 22   | ?     | - Blok B                                                                           | RM0.00       | Prorated                                              | RMO       | 0.00     | RM0.00             | RM0.00                                    |           | RM0.00               | RM0.00            |                   |     |
| 23   | 3     | Kerja Tanah                                                                        | RM0.00       | Prorated                                              | RMO       | 0.00     | RM0.00             | RM0.00                                    |           | RM0.00               | RM0.00            |                   |     |
| 24   | 1     | Kerja Structure                                                                    | RM0.00       | Prorated                                              | RMO       | 0.00     | RM0.00             | RM0.00                                    |           | RM0.00               | RM0.00            |                   |     |
| 25   | 5     | Kerja Arkitek                                                                      | RM0.00       | Prorated                                              | RMO       | 0.00     | RM0.00             | RM0.00                                    |           | RM0.00               | RM0.00            |                   |     |
| 26   | 5     | Kerja M & E                                                                        | RM0.00       | Prorated                                              | RMO       | 0.00     | RM0.00             | RM0.00                                    |           | RM0.00               | RM0.00            |                   |     |
| 27   | 7     | Completion of Cable Layi                                                           | RM0.00       | Prorated                                              | RMO       | 0.00     | RM0.00             | RM0.00                                    |           | RM0.00               | RM0.00            |                   |     |
| 28   | 3     | Testing & Commissioning                                                            | RM0.00       | Prorated                                              | RMO       | 0.00     | RM0.00             | RM0.00                                    |           | RM0.00               | RM0.00            |                   |     |
| 29   | 9     | Projek Siap                                                                        | RM0.00       | Prorated                                              | RMO       | 0.00     | RM0.00             | RM0.00                                    |           | RM0.00               | RM0.00            |                   |     |
|      |       |                                                                                    |              |                                                       |           |          |                    |                                           |           |                      |                   |                   |     |

# Fixed Cost & Total Cost

|        |                                       |         |                    |            |      |                |      |        |                |          |                | -0-0-0 | (0.00)        | a (a (a (a (a | R R R   |             |            | 0.00           | 000                | ADADADAD      |
|--------|---------------------------------------|---------|--------------------|------------|------|----------------|------|--------|----------------|----------|----------------|--------|---------------|---------------|---------|-------------|------------|----------------|--------------------|---------------|
|        | Task Name                             | -       | Fixed Cost 🚽 Fixed | Cost Accru | 1.   | Total Cost 🚽 🚽 | Base | ine 🖕  | Variance 🚽     | Actual 🖕 | Remaining 🚽    | 30 J   | an '11        | 3 Apr         | '11     | 5 Jun       | '11 7      | Aug '          | 11                 | 9 Oct '1      |
| 1      | Projek JKR - Membina<br>blok bangunan | 2       | RM0.00             | Pror       | ated | RM2,000,000.00 |      | RM0.00 | RM2,000,000.00 | RM0.00   | RM2,000,000.00 |        | <b>9</b>      | 3             | IVI     |             | VV I       | -              | 3                  | 3             |
| 2      | Projek Mula                           |         | RM0.00             | Pro        | ated | RM0.00         |      | RM0.00 | RM0.00         | RM0.00   | RM0.00         | 1      | <b>\$-1/</b>  | 3             |         |             |            |                |                    |               |
| 3      | Preliminaries                         |         | RM0.00             | Pro        | ated | RM50,000.00    |      | RM0.00 | RM50,000.00    | RM0.00   | RM50,000.00    | l ſ    | φ <b></b>     |               |         | _           |            |                | )                  |               |
| 4      | Performance Bo                        | nd & I  | RM10,000.00        | Pro        | ated | RM10,000.00    |      | RM0.00 | RM10,000.00    | RM0.00   | RM10,000.00    |        | ЧЪ –          |               |         |             |            |                |                    |               |
| 5      | Establish & Rem                       | oval Si | RM0.00             | Pror       | ated | RM20,000.00    |      | RM0.00 | RM20,000.00    | RM0.00   | RM20,000.00    |        |               |               |         | -           |            | φ.             |                    |               |
| 6      | Establish Site                        | Offic   | RM14,000.00        | Pro        | ated | RM14,000.00    |      | RM0.00 | RM14,000.00    | RM0.00   | RM14,000.00    |        | •             |               |         |             |            |                |                    |               |
| 7      | Removal Site                          | Office  | RM6,000.00         | Pro        | ated | RM6,000.00     |      | RM0.00 | RM6,000.00     | RM0.00   | RM6,000.00     |        | -             |               |         |             |            | ₩ <sub>1</sub> |                    |               |
| 8      | Maintenance of                        | Site O  | RM15,000.00        | Pro        | ated | RM15,000.00    |      | RM0.00 | RM15,000.00    | RM0.00   | RM15,000.00    |        | )             |               |         |             |            |                |                    |               |
| 9      | 😑 Laporan Kemaju                      | an      | RM0.00             | Pro        | ated | RM5,000.00     |      | RM0.00 | RM5,000.00     | RM0.00   | RM5,000.00     |        | -             | I I           | 1       | L 🕴         | - E.       |                |                    |               |
| 10     | Laporan Kem                           | ajuan   | RM1,000.00         | Pro        | ated | RM1,000.00     |      | RM0.00 | RM1,000.00     | RM0.00   | RM1,000.00     |        | -             | L             |         |             |            |                |                    |               |
| 11     | Laporan Kem                           | ajuan   | RM1,000.00         | Pro        | ated | RM1,000.00     |      | RM0.00 | RM1,000.00     | RM0.00   | RM1,000.00     |        |               | 1             |         |             |            |                |                    |               |
| 12     | Laporan Kem                           | ajuan   | RM1,000.00 Prora   | ted        | -    | RM1,000.00     |      | RM0.00 | RM1,000.00     | RM0.00   | RM1,000.00     |        |               |               | 1       |             |            |                |                    |               |
| 13     | Laporan Kem                           | ajuan   | RM1,000.00         | Pro        | ated | RM1,000.00     |      | RM0.00 | RM1,000.00     | RM0.00   | RM1,000.00     |        |               |               |         |             |            |                |                    |               |
| 14     | Laporan Kem                           | ajuan   | RM1,000.00         | Pro        | ated | RM1,000.00     |      | RM0.00 | RM1,000.00     | RM0.00   | RM1,000.00     |        |               |               |         |             |            |                |                    |               |
| 15     | Land Acquisition (                    | lok A   | RM0.00             | Pro        | ated | RM0.00         |      | RM0.00 | RM0.00         | RM0.00   | RM0.00         | 4      | <b>•∲</b> _1/ | 3             |         |             |            |                |                    |               |
| 16     | Services Relocatio                    | (Blok   | RM0.00             | Pro        | ated | RM0.00         |      | RM0.00 | RM0.00         | RM0.00   | RM0.00         | 9      | <b>₩</b> _1/  | 3             |         |             |            |                |                    |               |
| 17     | Blok A                                |         | RM0.00             | Pro        | ated | RM1,050,000.00 |      | RM0.00 | RM1,050,000.00 | RM0.00   | RM1,050,000.00 |        |               |               |         | _           |            | ЬI             |                    |               |
| 18     | Kerja Tanah                           |         | RM200,000.00       | Pro        | ated | RM200,000.00   |      | RM0.00 | RM200,000.00   | RM0.00   | RM200,000.00   |        | •             | _             |         | Earthw      | ork tean   | [2]            |                    |               |
| 19     | Kerja Structure                       |         | RM400,000.00       | Pro        | ated | RM400,000.00   |      | RM0.00 | RM400,000.00   | RM0.00   | RM400,000.00   |        | -<br>-<br>-   | 9             | [       |             | Struktur t | eam            | 3]                 |               |
| 20     | Kerja Arkitek                         |         | RM250,000.00       | Pro        | ated | RM250,000.00   |      | RM0.00 | RM250,000.00   | RM0.00   | RM250,000.00   |        |               |               |         | 9           |            | Ark            | itek to            | eam[3]        |
| 21     | Kerja M&E                             |         | RM200,000.00       | Pro        | ated | RM200,000.00   |      | RM0.00 | RM200,000.00   | RM0.00   | RM200,000.00   |        |               |               |         | <u>-</u> 44 |            | M&E            | team               | [2]           |
| 22     | Blok B                                |         | RM0.00             | Pro        | ated | RM900,000.00   |      | RM0.00 | RM900,000.00   | RM0.00   | RM900,000.00   |        |               |               |         | -           |            | D              |                    |               |
| 23     | Kerja Tanah                           |         | RM180,000.00       | Pro        | ated | RM180,000.00   |      | RM0.00 | RM180,000.00   | RM0.00   | RM180,000.00   |        | <b>)</b>      |               |         |             |            |                |                    |               |
| 24     | Kerja Structure                       |         | RM290,000.00       | Pro        | ated | RM290,000.00   |      | RM0.00 | RM290,000.00   | RM0.00   | RM290,000.00   |        | <u>t</u>      |               | _       |             |            |                |                    |               |
| 25     | Kerja Arkitek                         |         | RM200,000.00       | Pro        | ated | RM200,000.00   |      | RM0.00 | RM200,000.00   | RM0.00   | RM200,000.00   |        | -             |               |         |             |            | <b>}−</b> Ar   | kitek <sup>.</sup> | team[2]       |
| 26     | Kerja M & E                           |         | RM230,000.00       | Pro        | ated | RM230,000.00   |      | RM0.00 | RM230,000.00   | RM0.00   | RM230,000.00   |        |               |               |         | հ <b>ա</b>  |            | Ŀ١             |                    |               |
| 27     | Completion of Cab                     | e Layi  | RM0.00             | Pro        | ated | RM0.00         |      | RM0.00 | RM0.00         | RM0.00   | RM0.00         |        |               |               |         |             |            |                | 28/8               |               |
| 28     | Testing & Commiss                     | ioning  | RM0.00             | Pro        | ated | RM0.00         |      | RM0.00 | RM0.00         | RM0.00   | RM0.00         |        |               |               |         |             |            | B              |                    |               |
| 29     | Projek Siap                           |         | RM0.00             | Pro        | ated | RM0.00         |      | RM0.00 | RM0.00         | RM0.00   | RM0.00         |        |               |               |         |             |            | ₩¢             | 30/8               |               |
| DOM: N |                                       | 10.00   |                    |            |      |                | 2020 |        |                |          |                | Topp:  | 0.000         | a a a a a     | 8,80,80 | a a a b     |            | 00000          | 0.000              | - [.8.8.8.94] |

## Fixed Cost Accrual (kaedah pembayaran)

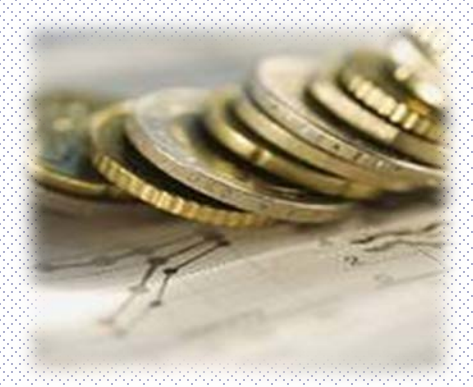

| 🖃 Laporan Kemajuan        | RM0.00       | Prorated        | RM5,000.00     |   |
|---------------------------|--------------|-----------------|----------------|---|
| Laporan Kemajuan          | RM1,000.00   | Prorated        | RM1,000.00     | ļ |
| Laporan Kemajuan          | RM1,000.00   | Prorated        | RM1,000.00     | Ę |
| Laporan Kemajuan          | RM1,000.00   | Prorated        | RM1,000.00     | l |
| Laporan Kemajuan          | RM1,000.00   | Start           | RM1,000.00     | l |
| Laporan Kemajuan          | RM1,000.00   | Prorated<br>End | RM1,000.00     | ļ |
| Land Acquisition (Blok A  | RMO.00       | Prorated        | RM0.00         | I |
| Services Relocation (Blok | RM0.00       | Prorated        | RM0.00         | I |
| Blok A                    | RM0.00       | Prorated        | RM1,050,000.00 | I |
| Kerja Tanah               | RM200,000.00 | Prorated        | RM200,000.00   | F |
| · · · · ·                 |              |                 |                |   |

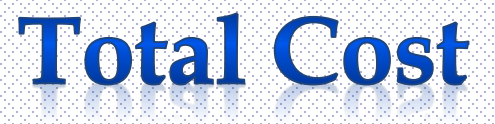

|    | Task Name 💂                             | Fixed Cost 🚽 | Fixed Cost Accrual 🖕 | Total Cost 🔶   | Baseline 🖕 | Variance 💂     | Actual 🖕 | Remaining 🖕    |
|----|-----------------------------------------|--------------|----------------------|----------------|------------|----------------|----------|----------------|
| 1  | Projek JKR - Membina 2<br>blok bangunan | RM0.00       | Prorated             | RM2,000,000.00 | RM0.00     | RM2,000,000.00 | RM0.00   | RM2,000,000.00 |
| 2  | Projek Mula                             | RM0.00       | Prorated             | RM0.00         | RM0.00     | RM0.00         | RM0.00   | RM0.00         |
| 3  | Preliminaries                           | RM0.00       | Prorated             | RM50,000.00    | RM0.00     | RM50,000.00    | RM0.00   | RM50,000.00    |
| 4  | Performance Bond & I                    | RM10,000.00  | Prorated             | RM10,000.00    | RM0.00     | RM10,000.00    | RM0.00   | RM10,000.00    |
| 5  | Establish & Removal Si                  | RM0.00       | Prorated             | RM20,000.00    | RM0.00     | RM20,000.00    | RM0.00   | RM20,000.00    |
| 6  | Establish Site Offic                    | RM14,000.00  | Prorated             | RM14,000.00    | RM0.00     | RM14,000.00    | RM0.00   | RM14,000.00    |
| 7  | Removal Site Office                     | RM6,000.00   | Prorated             | RM6,000.00     | RM0.00     | RM6,000.00     | RM0.00   | RM6,000.00     |
| 8  | Maintenance of Site O                   | RM15,000.00  | Prorated             | RM15,000.00    | RM0.00     | RM15,000.00    | RM0.00   | RM15,000.00    |
| 9  | Laporan Kemajuan                        | RM0.00       | Prorated             | RM5,000.00     | RM0.00     | RM5,000.00     | RM0.00   | RM5,000.00     |
| 10 | Laporan Kemajuan                        | RM1,000.00   | Prorated             | RM1,000.00     | RM0.00     | RM1,000.00     | RM0.00   | RM1,000.00     |
| 11 | Laporan Kemajuan                        | RM1,000.00   | Prorated             | RM1,000.00     | RM0.00     | RM1,000.00     | RM0.00   | RM1,000.00     |
| 12 | Laporan Kemajuan                        | RM1,000.00   | Prorated             | RM1,000.00     | RM0.00     | RM1,000.00     | RM0.00   | RM1,000.00     |
| 13 | Laporan Kemajuan                        | RM1,000.00   | Prorated             | RM1,000.00     | RM0.00     | RM1,000.00     | RM0.00   | RM1,000.00     |
| 14 | Laporan Kemajuan                        | RM1,000.00   | Prorated             | RM1,000.00     | RM0.00     | RM1,000.00     | RM0.00   | RM1,000.00     |
| 15 | Land Acquisition (Blok A                | RM0.00       | Prorated             | RM0.00         | RM0.00     | RM0.00         | RM0.00   | RM0.00         |
| 16 | Services Relocation (Blok               | RM0.00       | Prorated             | RM0.00         | RM0.00     | RM0.00         | RM0.00   | RM0.00         |
| 17 | Blok A                                  | RM0.00       | Prorated             | RM1,050,000.00 | RM0.00     | RM1,050,000.00 | RM0.00   | RM1,050,000.00 |
| 18 | Kerja Tanah                             | RM200,000.00 | Prorated             | RM200,000.00   | RM0.00     | RM200,000.00   | RM0.00   | RM200,000.00   |
| 19 | Kerja Structure                         | RM400,000.00 | Prorated             | RM400,000.00   | RM0.00     | RM400,000.00   | RM0.00   | RM400,000.00   |
| 20 | Kerja Arkitek                           | RM250,000.00 | Prorated             | RM250,000.00   | RM0.00     | RM250,000.00   | RM0.00   | RM250,000.00   |
| 21 | Kerja M&E                               | RM200,000.00 | Prorated             | RM200,000.00   | RM0.00     | RM200,000.00   | RM0.00   | RM200,000.00   |
| 22 | Blok B                                  | RM0.00       | Prorated             | RM900,000.00   | RM0.00     | RM900,000.00   | RM0.00   | RM900,000.00   |
| 23 | Kerja Tanah                             | RM180,000.00 | Prorated             | RM180,000.00   | RM0.00     | RM180,000.00   | RM0.00   | RM180,000.00   |
| 24 | Kerja Structure                         | RM290,000.00 | Prorated             | RM290,000.00   | RM0.00     | RM290,000.00   | RM0.00   | RM290,000.00   |
| 25 | Kerja Arkitek                           | RM200,000.00 | Prorated             | RM200,000.00   | RM0.00     | RM200,000.00   | RM0.00   | RM200,000.00   |
| 26 | Kerja M & E                             | RM230,000.00 | Prorated             | RM230,000.00   | RM0.00     | RM230,000.00   | RM0.00   | RM230,000.00   |
| 27 | Completion of Cable Layi                | RM0.00       | Prorated             | RM0.00         | RM0.00     | RM0.00         | RM0.00   | RM0.00         |
| 28 | Testing & Commissioning                 | RM0.00       | Prorated             | RM0.00         | RM0.00     | RM0.00         | RM0.00   | RM0.00         |
| 29 | Projek Siap                             | RM0.00       | Prorated             | RM0.00         | RM0.00     | RM0.00         | RM0.00   | RM0.00         |

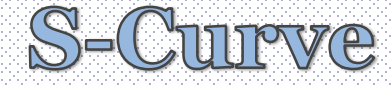

# Memahami S-Curve Kewangan & Fizikal

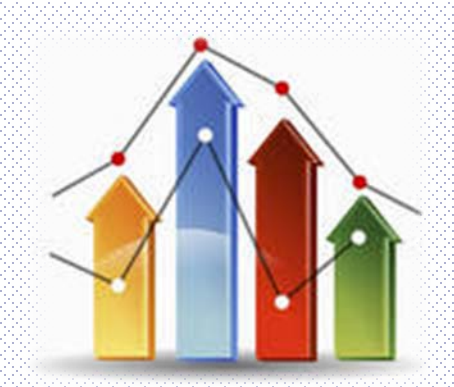

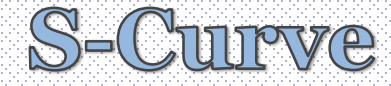

# Memahami S-Curve Kewangan & Fizikal

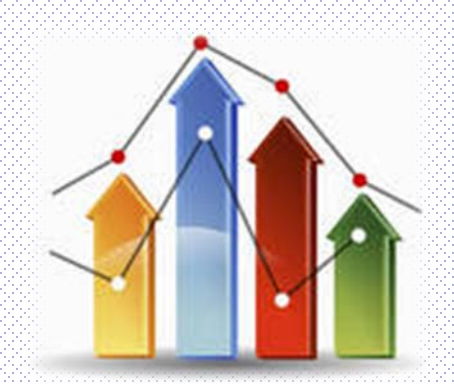

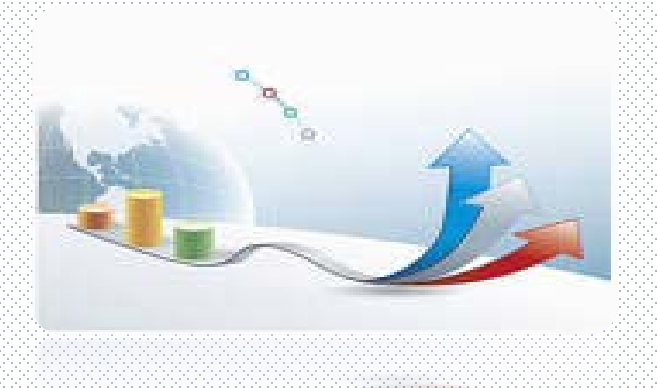

### ✓ Perform Financial S-Curve

- This curve is used in SKALA ~ Unjuran Kewangan.
  - Works Cost (RM) vs Project Duration (Month).
- Not to be confused with Physical S-curve.
  - Works Duration (days) vs Project Duration (Months)

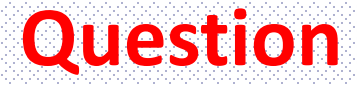

## A 100mil project shows the actual

## physical progress of 50% and Client just

## paid the Contractor 32mil.

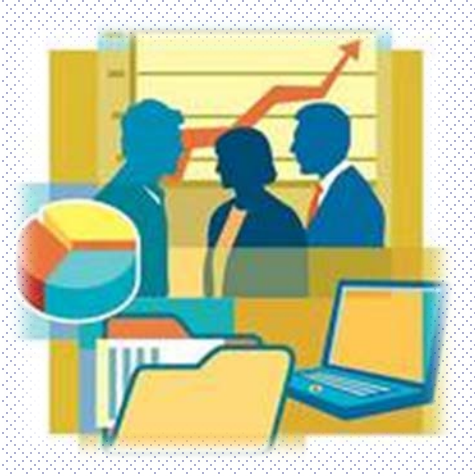

Why? Why different? Not fair... Mostly.... Current practice

## Question

## A project shows the <u>variances</u> for <u>financial</u> <u>progress</u>, <u>physical progress</u> and <u>project finish</u> <u>date were -10%</u>, -15% and +20days respectively.

Please explain.

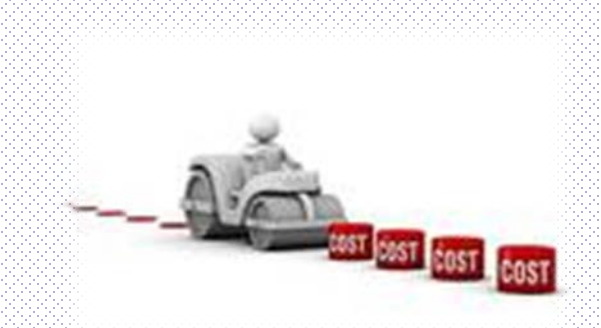

## Latihan 4 : Penyediaan *S-Curve* Kewangan

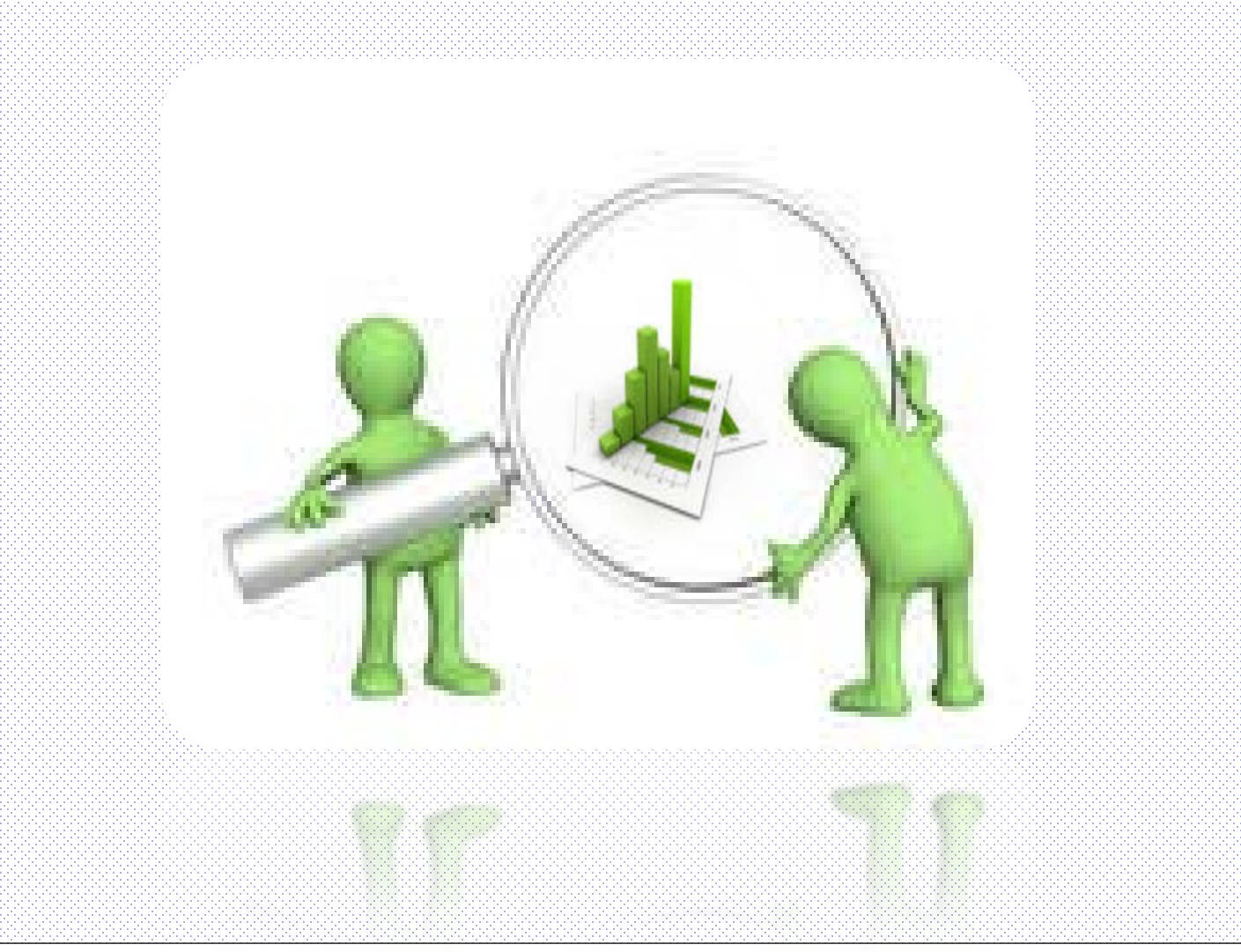

#### ✤ CLASS EXERCISE.

| ΑCTIVITY | DURATION<br>(Weeks) | COST<br>(RM '000) |
|----------|---------------------|-------------------|
| Α        | 4                   | 24                |
| В        | 5                   | 30                |
| С        | 4                   | 16                |
| D        | 2                   | 50                |
| E        | 2                   | 80                |
| F        | 3                   | 18                |

## **CLASS EXERCISE**.

| Activity | Duration<br>(weeks) | Cost<br>(RM) | W1 | W2 | W3 | W4 | W5 |
|----------|---------------------|--------------|----|----|----|----|----|
| Α        | 4                   | 24 k         |    |    |    |    |    |
| В        | 5                   | 30 k         |    |    |    |    |    |
| С        | 4                   | 16 k         |    |    |    |    |    |
| D        | 2                   | 50 k         |    |    |    |    |    |
| E        | 2                   | 80 k         |    |    |    |    |    |
| 18 F     | 3                   | 18 k         |    |    |    |    |    |

✤ CLASS EXERCISE.

Q.1 Plot the Financial S-Curve.

Q.2 Plot the Physical S-Curve.

Q.3 Combine the Financial S-Curve & Physical s-Curve in the same chart.

Q.3.5 Why Physical S-Curve show higher than Financial S-Curve ??

#### CLASS EXERCISE.

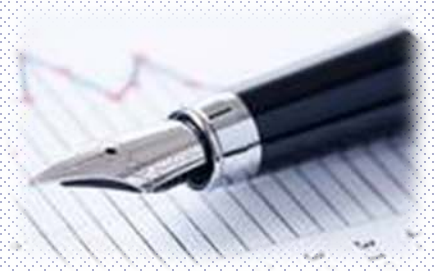

Q.4 What is the progress of the works at Week 3?

Q.5 At Week 3, how much can be claimed as payment for work done?

Q.6 At Week 3 the contractor actually achieved the following works:

- A done 1000/2000
- B done 2 of 5 columns
- C installed A/C units 1 of 4
- D no progress (0%)
- E no progress (0%)
- F done 100/300.

#### What's the progress & how much can be paid out?

#### SUMMARY.

- Be aware of the actual financial value of the works.
- Not to be misled into paying for works based on physical progress.
- This is the basis in deriving the financial S-curve and the physical S-curve.

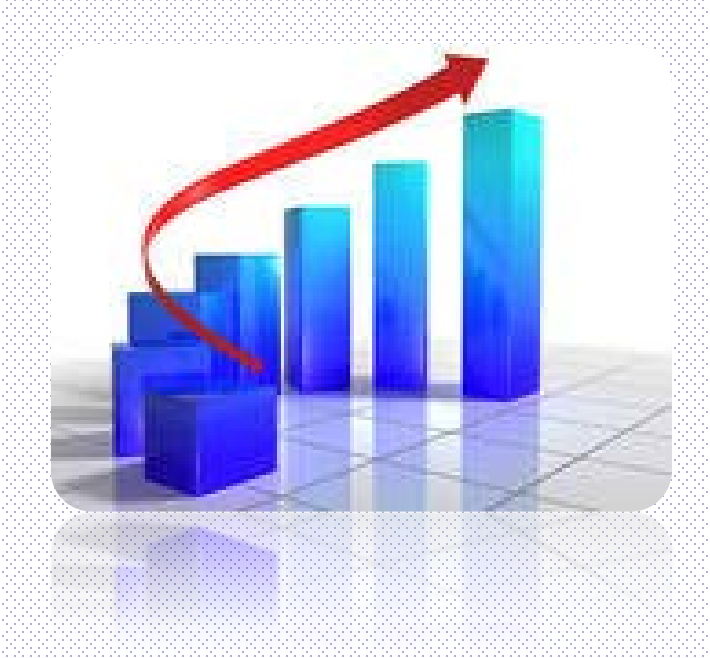

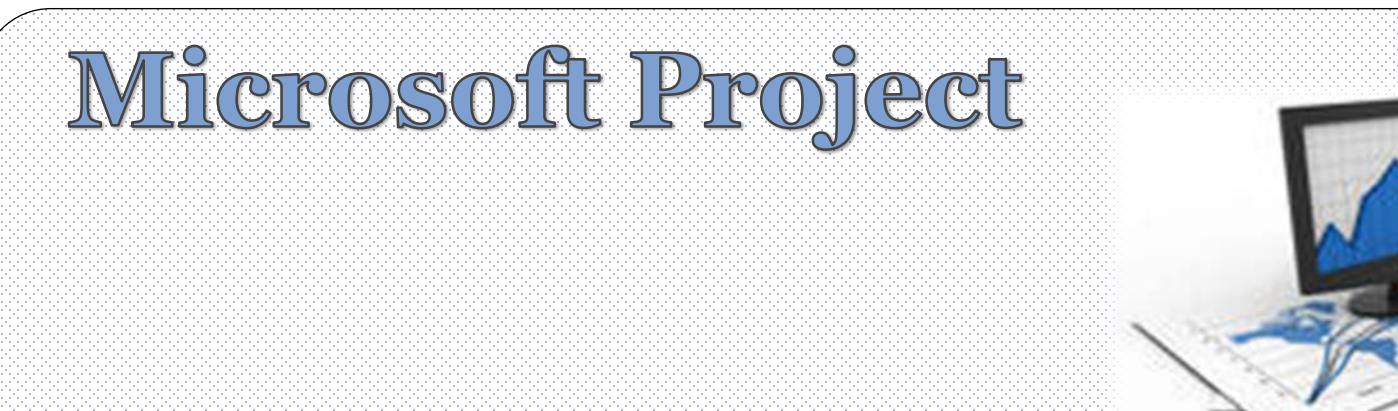

# Penyediaan S-Curve - Menggunakan Microsoft Project

## **Penyediaan S-Curve Kewangan**

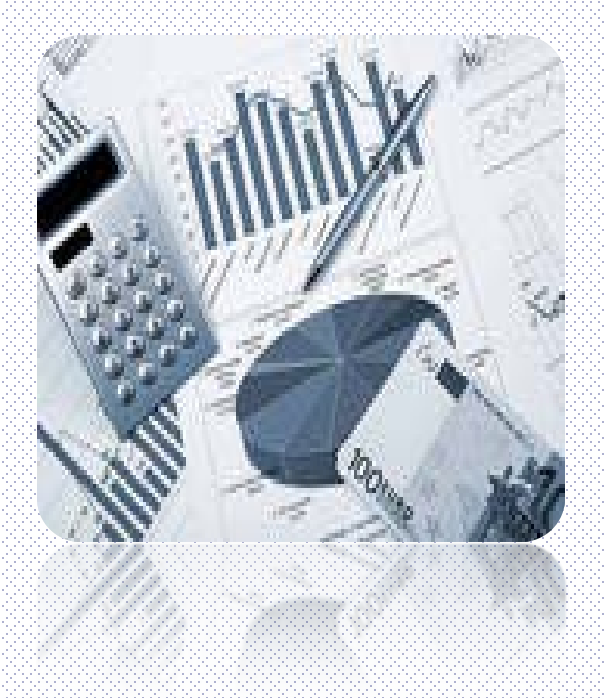

- MSP 2010 hanya boleh menghasilkan S-Curve Kewangan berdasarkan kepada laporan mingguan.
- Untuk menghasilkan S-Curve Kewangan berdasarkan laporan bulanan, guna MS Excel.

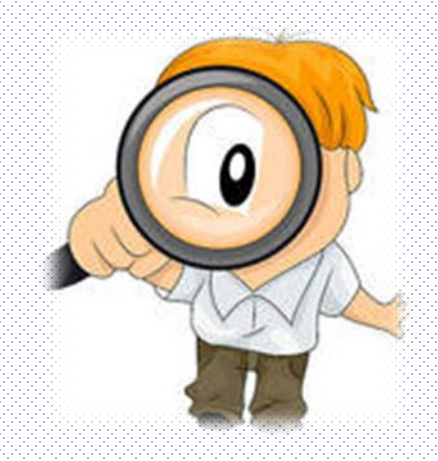

Untuk menyediakan S-CURVE Kewangan menggunakan MS Project 2010

#### ✓ <u>Method 1</u> – using Visual Reports.

✓ <u>Method 2</u> – using Task Usage View.

### **MICROSOFT PROJECT**

# Hands-On

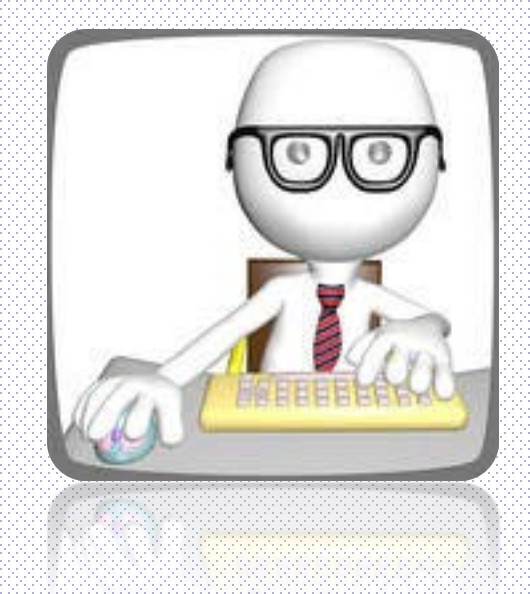

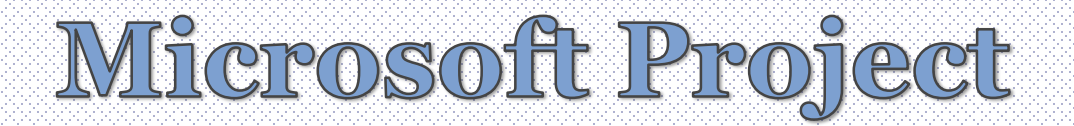

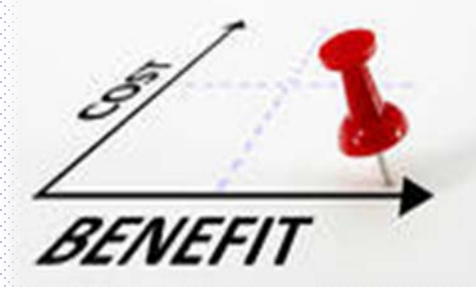

# Penyediaan S-Curve – Menggunakan Visual Report

# S-Curve Kewangan (i)

| File      | Task Resource Project                                   | View For                     | mat                              |                             |                                       |                                     |                            |                                                                    |                       |
|-----------|---------------------------------------------------------|------------------------------|----------------------------------|-----------------------------|---------------------------------------|-------------------------------------|----------------------------|--------------------------------------------------------------------|-----------------------|
| ubproject | Project Custom Links Betv<br>Information Fields Project | ween WBS Chang<br>ts Vorking | je Calculate<br>Time Project Bas | Set Move<br>eline • Project | tus Date:<br>28/6/11<br>Upda<br>Proje | ate Sync to<br>ect Protected Actual | Visual<br>Reports          | rts Compare<br>Projects                                            | ng                    |
| Insert    | Proper                                                  | ties                         | Sche                             | edule                       | St                                    | atus<br>Variance                    | hơ Repo                    | orts Proofi                                                        | lg<br>h '11 3 Δpr '11 |
|           |                                                         | Fixed Cost - Fixed           | ed Cost Accrual 🚽                |                             | baseline 👻                            |                                     | ACU Visual Report          | 5                                                                  | S S M                 |
| 1         | Projek JKR - Membina 2<br>blok bangunan                 | RM0.00                       | Prorated                         | RM2,000,000.00              | RM0.00                                | RM2,000,000.00                      | View the pr<br>PivotTables | oject's data in<br>in Microsoft Excel and<br>ms in Nicrosoft Visio | 1                     |
| 2         | Projek Mula                                             | RM0.00                       | Prorated                         | RM0.00                      | RM0.00                                | RM0.00                              | Professiona                |                                                                    | <b>⊳</b> 1/3          |
| 3         | Preliminaries                                           | RM0.00                       | Prorated                         | RM50,000.00                 | RM0.00                                | RM50,000.00                         | RM0.00                     | RM50,000.00                                                        |                       |
| 4         | Performance Bond & I                                    | RM10,000.00                  | Prorated                         | RM10,000.00                 | RM0.00                                | RM10,000.00                         | RM0.00                     | RM10,000.00                                                        | ₩ <u>−</u>            |
| 5         | Establish & Removal Si                                  | RM0.00                       | Prorated                         | RM20,000.00                 | RM0.00                                | RM20,000.00                         | RM0.00                     | RM20,000.00                                                        |                       |
| 6         | Establish Site Offic                                    | RM14,000.00                  | Prorated                         | RM14,000.00                 | RM0.00                                | RM14,000.00                         | RM0.00                     | RM14,000.00                                                        | M                     |
| 7         | Removal Site Office                                     | RM6,000.00                   | Prorated                         | RM6,000.00                  | RM0.00                                | RM6,000.00                          | RM0.00                     | RM6,000.00                                                         |                       |
| 8         | Maintenance of Site O                                   | RM15,000.00                  | Prorated                         | RM15,000.00                 | RM0.00                                | RM15,000.00                         | RM0.00                     | RM15,000.00                                                        | ▶[                    |
| 9         | 🛨 Laporan Kemajuan                                      | RM0.00                       | Prorated                         | RM5,000.00                  | RM0.00                                | RM5,000.00                          | RM0.00                     | RM5,000.00                                                         |                       |
| 15        | Land Acquisition (Blok A                                | RM0.00                       | Prorated                         | RM0.00                      | RM0.00                                | RM0.00                              | RM0.00                     | RM0.00                                                             | <b>}_</b> 1/3         |
| 16        | Services Relocation (Blok                               | RM0.00                       | Prorated                         | RM0.00                      | RM0.00                                | RM0.00                              | RM0.00                     | RM0.00                                                             | <b>₩</b> _1/3         |
| 17        | Blok A                                                  | RM0.00                       | Prorated                         | RM1,050,000.00              | RM0.00                                | RM1,050,000.00                      | RM0.00                     | RM1,050,000.00                                                     | <b></b>               |
| 18        | Karia Tanah                                             | PM200 000 00                 | Drorsterl                        | PM200.000.00                |                                       | PM200.000.00                        |                            | PM200.000.00                                                       |                       |

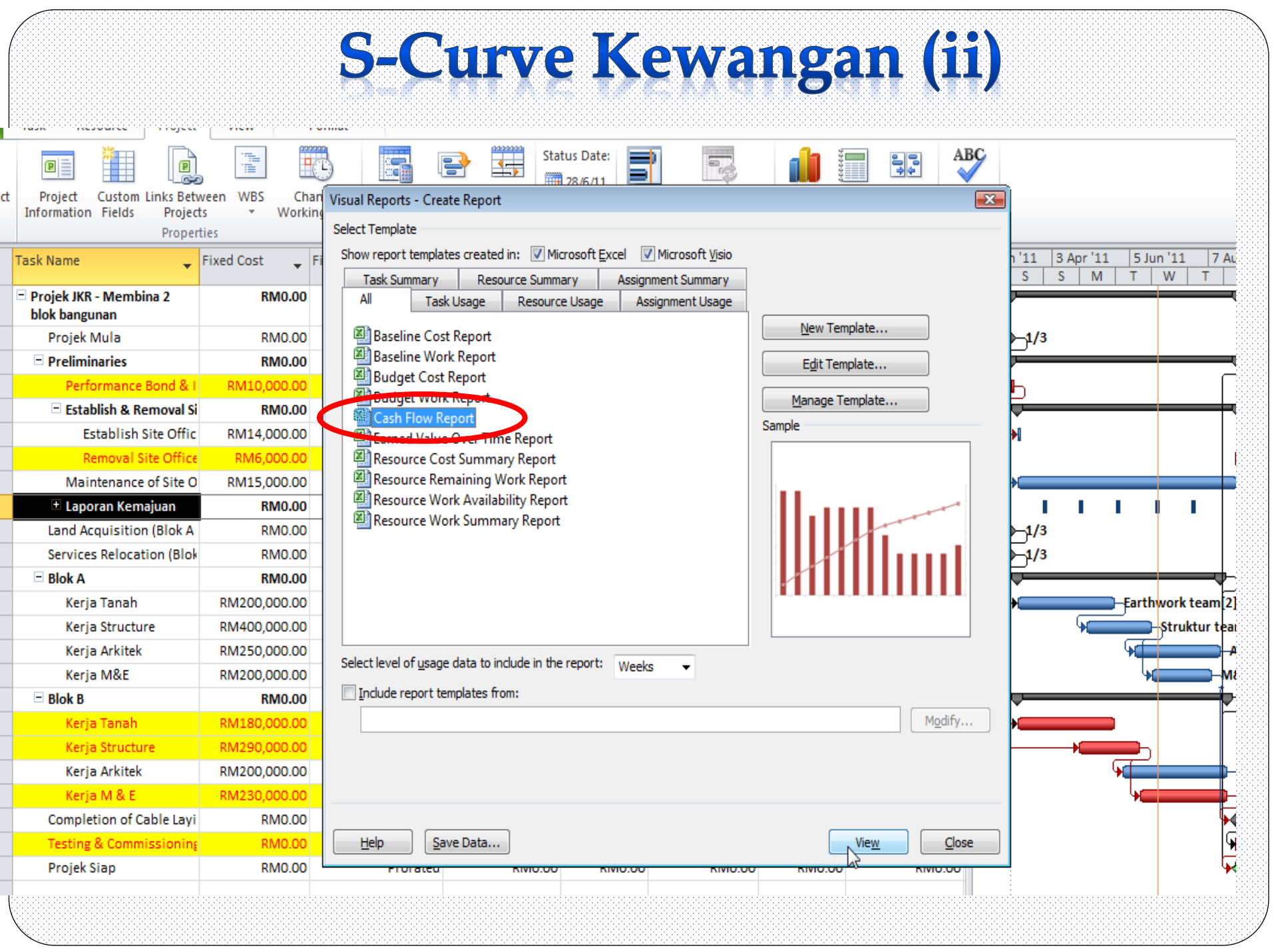

# S-Curve Kewangan (iii)

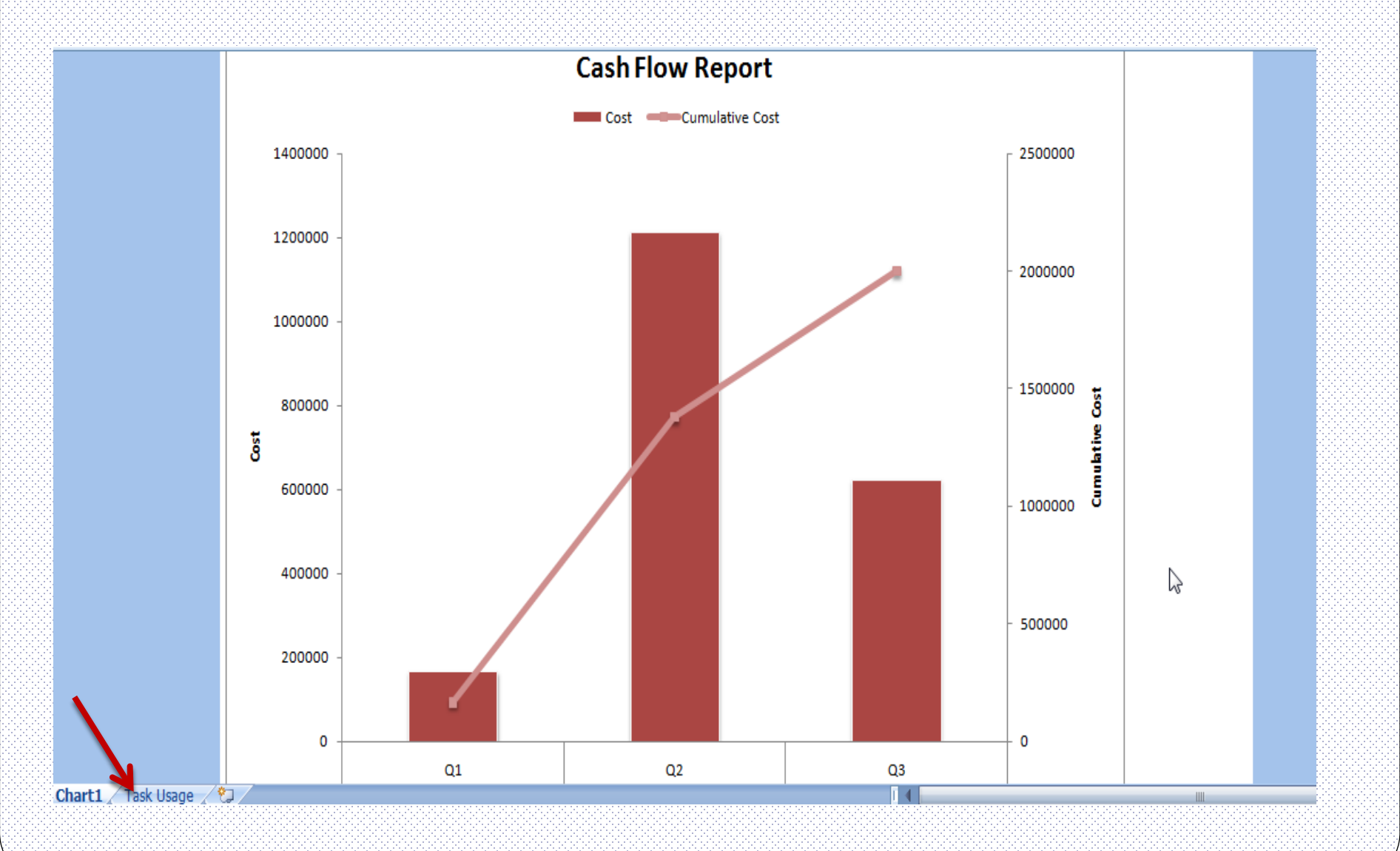

# S-Curve Kewangan (iii)

#### To change from Quarter year view to weekly view

|    | Α            | В          | С          | D          | E               | F |  |
|----|--------------|------------|------------|------------|-----------------|---|--|
| 1  |              | Dre        | op Page Fi | elds Here  |                 |   |  |
| 2  |              |            |            |            |                 |   |  |
| 3  |              |            |            | Data       |                 |   |  |
| 4  | Year 💌       | Quarter    | Week       | Cost       | Cumulative Cost |   |  |
| 5  | <b>■2011</b> | <u> </u>   | Week 9     | 10000      | 10000           |   |  |
| 6  |              | 15         | Week 10    | 49140.7    | 59140.69264     |   |  |
| 7  |              |            | Week 11    | 35140.7    | 94281.38528     |   |  |
| 8  |              |            | Week 12    | 35140.7    | 129422.0779     |   |  |
| 9  |              |            | Week 13    | 36140.7    | 165562.7706     |   |  |
| 10 |              | Q1 Total   |            | 165562.8   | 165562.7706     |   |  |
| 11 |              | <b>⊟Q2</b> | Week 14    | 35140.7    | 200703.4632     |   |  |
| 12 |              |            | Week 15    | 35140.7    | 235844.1558     |   |  |
| 13 |              |            | Week 16    | 35140.7    | 270984.8485     |   |  |
| 14 |              |            | Week 17    | 77569.27   | 348554.1126     |   |  |
| 15 |              |            | Week 18    | 104498.65  | 453052.7671     |   |  |
| 16 |              |            | Week 19    | 130623.32  | 583676.0852     |   |  |
| 17 |              |            | Week 20    | 130623.32  | 714299.4033     |   |  |
| 18 |              |            | Week 21    | 103986.95  | 818286.3578     |   |  |
| 19 |              |            | Week 22    | 109411.19  | 927697.5547     |   |  |
| 20 |              |            | Week 23    | 122744.53  | 1050442.085     |   |  |
| 21 |              |            | Week 24    | 123001.67  | 1173443.758     |   |  |
| 22 |              |            | Week 25    | 109122.91  | 1282566.667     |   |  |
| 23 |              |            | Week 26    | 94833.34   | 1377400         |   |  |
| 24 |              | Q2 Total   |            | 1211837.25 | 1377400         |   |  |
| 25 |              | <b>□Q3</b> | Week 27    | 93833.34   | 1471233.333     |   |  |
| 26 |              |            | Week 28    | 93833.34   | 1565066.667     |   |  |
| 27 |              |            | Week 29    | 93833.34   | 1658900         |   |  |
| 28 |              |            | Week 30    | 94833.34   | 1753733.333     |   |  |
| 29 |              |            | Week 31    | 93833.34   | 1847566.667     |   |  |
| 30 |              |            | Week 32    | 82404.77   | 1929971.429     |   |  |
| •  | → → Char     | t1 Task I  | Jsage 🌾    |            | 1005000 000     |   |  |
| -  |              |            |            |            |                 |   |  |

# S-Curve Kewangan (iii)

**Cash Flow Report** 

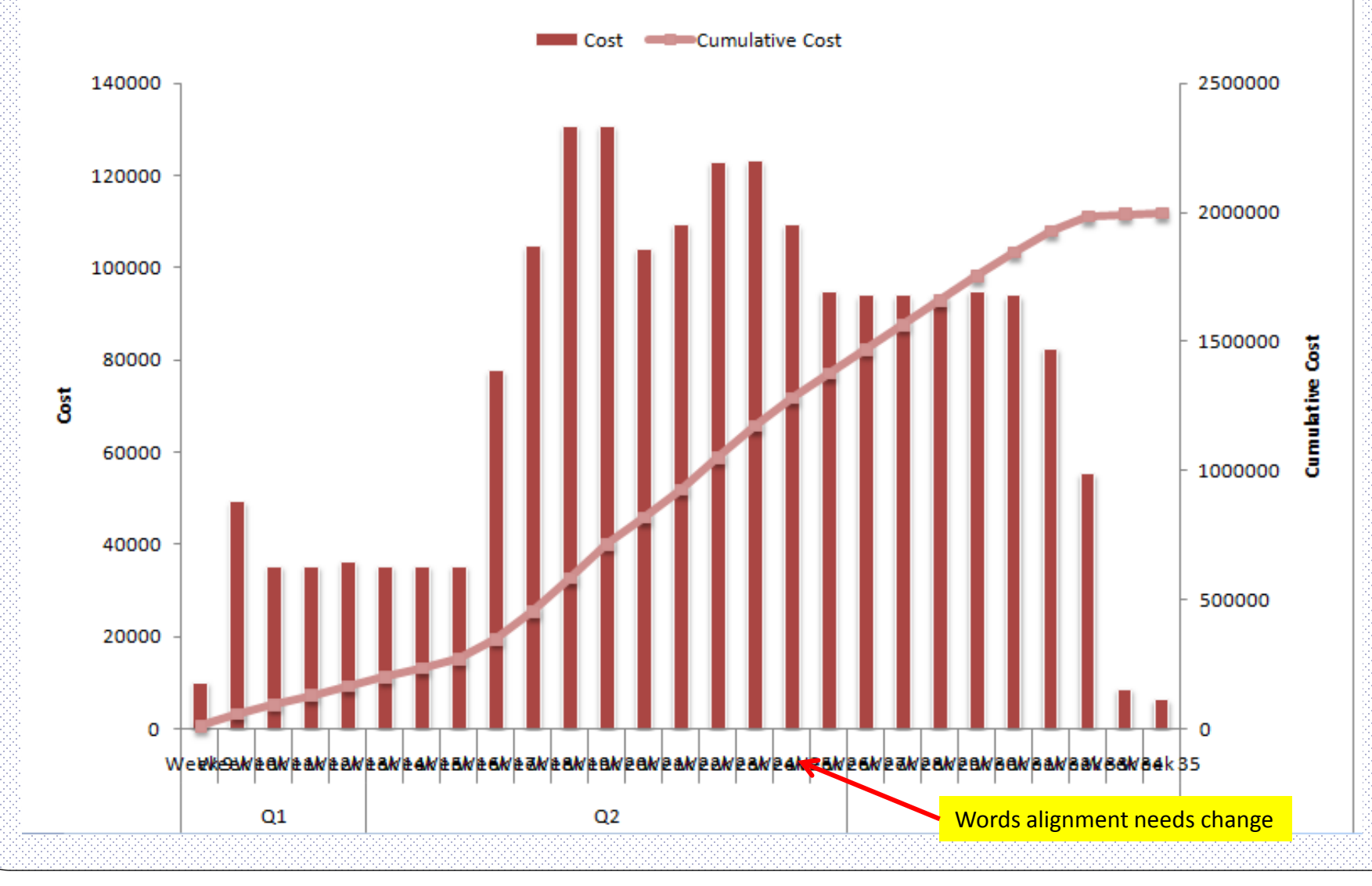

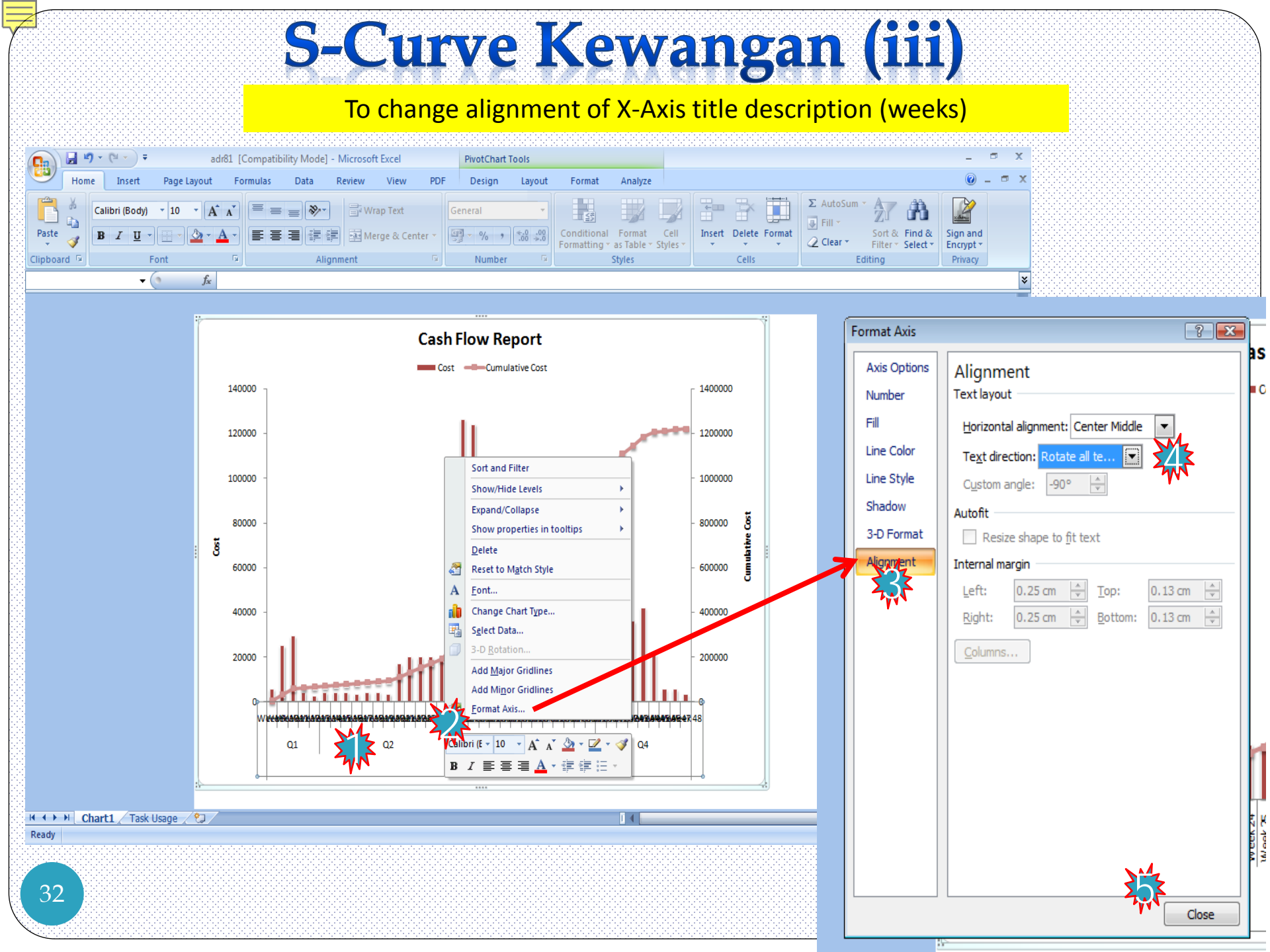

## S-Curve Kewangan

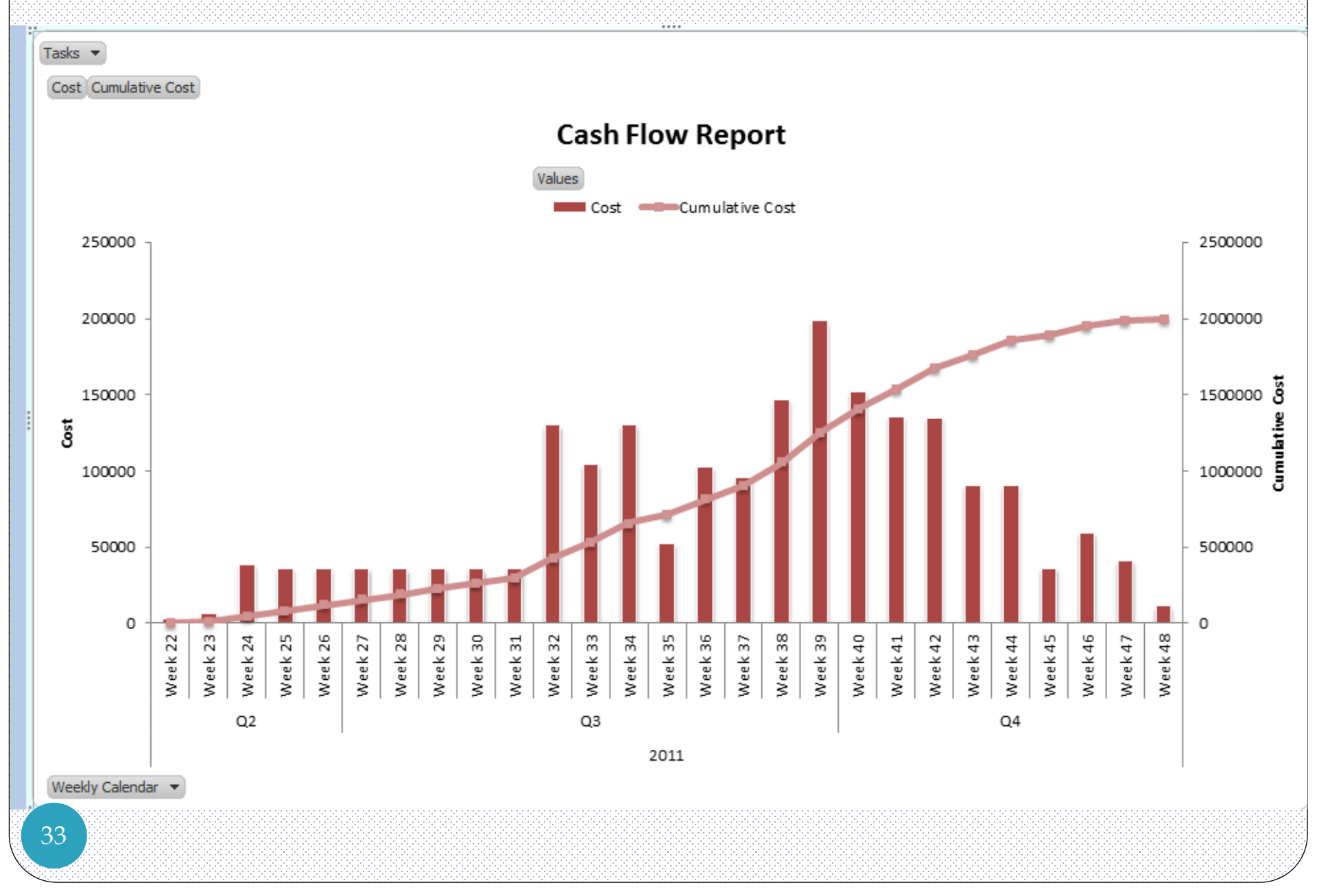

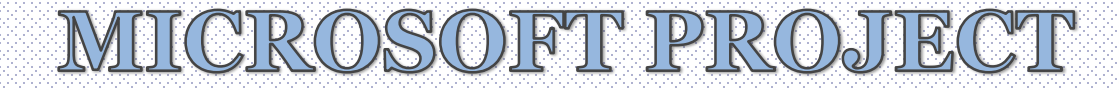

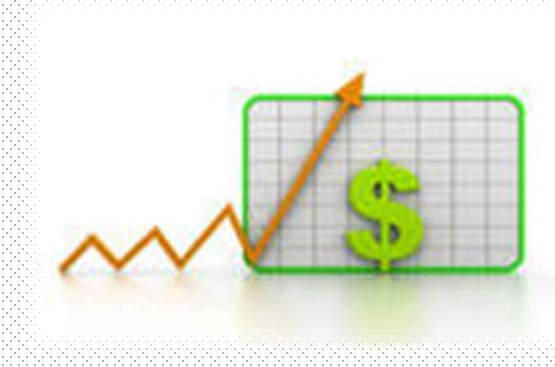

## Penyediaan S-Curve – Menggunakan *Task Usage*

| 7                  |                      |                            |             |                |                             |                    |                   | S-C                                  | ur                                                         | ve                          |                 |                                  |                                       |                                                                                     |              |
|--------------------|----------------------|----------------------------|-------------|----------------|-----------------------------|--------------------|-------------------|--------------------------------------|------------------------------------------------------------|-----------------------------|-----------------|----------------------------------|---------------------------------------|-------------------------------------------------------------------------------------|--------------|
| Fi                 | le Task              | Reso                       | urce        | Project        | t View                      | Add-               | Ins Acrob         | at Form                              | at                                                         |                             |                 |                                  |                                       |                                                                                     |              |
| Gar<br>Char<br>Bui | itt<br>t             | ∦ Cut<br>≧ Copy<br>Ø Forma | ▼<br>at Pai | Calil<br>Inter | bri -<br>I <u>U</u><br>Font | 11<br>• • <u>A</u> | • 0× 25×<br>• • • | 50× 75× 100×<br>美福   日本 美海<br>Schedu | <b>ק</b> Mark o<br><sup>©</sup> Respec<br>⊖ Inactivi<br>Ie | n Track ▼<br>t Links<br>ate | Anual<br>Schedu | Ily Auto<br>Ie Schedule<br>Tasks | nspect * 🍋<br>Nove * Task<br>Node * * | <ul> <li>Summary</li> <li>Milestone</li> <li>Deliverable</li> <li>Insert</li> </ul> | <br>Informat |
|                    | <u>C</u> alendar     |                            | <b>•</b>    | Task Name      | !                           | -                  | Work 🖕            | Duration 🖕 S                         | Details                                                    | 11 Dec '11                  |                 |                                  |                                       |                                                                                     |              |
|                    | Gantt Chart          |                            |             |                |                             | - 2.0              | c oco has         | 400 days                             | Cast                                                       | S                           |                 | M                                | Т                                     | W                                                                                   |              |
|                    | –<br>Network Dia     | aram                       |             | Projek J       | JKK-IVIEMDI                 | na z Bi            | 6,960 nrs         | 123 days                             | Cost                                                       | DM2 000                     | 000.00          | DM2 000 000 00                   | DM2 000 000 00                        | RM2 000 000 00                                                                      | DM2 0/       |
|                    | Resource She         | et                         |             | Proje          | ak Mula                     |                    | 0 brs             | 0 days                               | Cost                                                       | KIVI2,000,                  | 000.00          | KIVI2,000,000.00                 | KIVI2,000,000.00                      | RIVI2,000,000.00                                                                    | KIVIZ,U      |
|                    | Resource Lisa        | de .                       |             | FIOJE          | EK IVIUIA                   |                    | 01113             | 0 days                               | Cum. C                                                     |                             |                 |                                  |                                       |                                                                                     |              |
|                    | Resource <u>O</u> se | nge<br>m                   |             | Preli          | minaries                    |                    | 0 hrs             | 123 days                             | Cost                                                       |                             |                 |                                  |                                       |                                                                                     |              |
|                    | Resource For         | m                          |             |                |                             |                    |                   |                                      | Cum. C                                                     | RM50,                       | 000.00          | RM50,000.00                      | RM50,000.00                           | RM50,000.00                                                                         | RM:          |
|                    | Resource Gra         | pn                         | 4           | Pe             | rformance                   | Bond/              | 0 hrs             | 9 days                               | Cost                                                       |                             |                 |                                  |                                       |                                                                                     |              |
|                    | Tas <u>k</u> Usage   | 2                          | <b>X</b>    |                |                             |                    |                   |                                      | Cum. C                                                     | RM10,                       | 000.00          | RM10,000.00                      | RM10,000.00                           | RM10,000.00                                                                         | RM:          |
|                    | Task Form            |                            |             | = Sit          | te Office                   |                    | 0 hrs             | 114 days                             | Cost                                                       |                             |                 |                                  |                                       |                                                                                     |              |
|                    | Task Sheet           |                            |             |                |                             |                    |                   |                                      | Cum. C                                                     | RM20,                       | 000.00          | RM20,000.00                      | RM20,000.00                           | RM20,000.00                                                                         | RM:          |
|                    | Team <u>P</u> lanner |                            |             |                | Establish o                 | of Site            | 0 hrs             | 3 days                               | Cost                                                       |                             |                 |                                  |                                       |                                                                                     |              |
|                    | Time <u>l</u> ine    |                            |             |                |                             |                    |                   |                                      | Cum. C                                                     | RM15,                       | 000.00          | RM15,000.00                      | RM15,000.00                           | RM15,000.00                                                                         | RM:          |
|                    | Tracking Ga <u>n</u> | tt                         |             |                | Removal o                   | f Site (           | 0 hrs             | 2 days                               | Cost                                                       |                             |                 |                                  |                                       |                                                                                     |              |
| B                  | Reset to Defa        | ault                       |             |                |                             |                    |                   |                                      | Cum. C                                                     | RM5,                        | 000.00          | RM5,000.00                       | RM5,000.00                            | RM5,000.00                                                                          | RN           |
|                    | Save V <u>i</u> ew   |                            |             | Ma             | aintenance                  | of Site            | 0 hrs             | 113 days                             | Cost                                                       |                             |                 |                                  |                                       |                                                                                     |              |
| <b></b>            | More Views           |                            |             | t La           | noran Kom                   |                    | 0 hrs             | 114 days                             | Cum. C                                                     | RIVI15,                     | 000.00          | RM15,000.00                      | RIVI15,000.00                         | RIVI15,000.00                                                                       | RIVI.        |
| ğ                  | Ŭ                    | ~                          | · .         | ⊡ La           | poran kema                  | ajuan              | Unrs              | 114 days                             | Cum C                                                      | DMS                         | 000.00          | BM5 000 00                       | BM5 000 00                            | BM5 000 00                                                                          | DA           |
| < Us               | 23                   | 2                          |             | Land           | Acquisition                 |                    | 0 brs             | 0 days                               | Cost                                                       | NIVIO,                      | 000.00          | NN3,000.00                       | NW3,000.00                            | NW3,000.00                                                                          | NIV          |
| Tas                |                      | ~                          |             | cana           | Acquisition                 | . (BIOK            | 0113              | o dayo                               | Cum. C                                                     |                             |                 |                                  |                                       |                                                                                     |              |
|                    |                      | 3                          |             | Servi          | ices Relocat                | ion(Bl             | 0 hrs             | 0 days                               | Cost                                                       |                             |                 |                                  |                                       |                                                                                     |              |
| 3                  | 35                   |                            |             |                |                             |                    |                   |                                      |                                                            |                             |                 |                                  |                                       |                                                                                     |              |

# S-Curve

| File   | Task   | Resourc           | e Project View Add-                                         | Ins Acrob             | at F             | Format                      |                        |                          |                                   |                |              |                  |                    |                    | ۵           | () a S      |
|--------|--------|-------------------|-------------------------------------------------------------|-----------------------|------------------|-----------------------------|------------------------|--------------------------|-----------------------------------|----------------|--------------|------------------|--------------------|--------------------|-------------|-------------|
|        |        | K Cut<br>È Copy ▼ | Calibri 11                                                  | ▼ <mark>0× 25×</mark> | 50× 75× 100×     | 🚽 🗟 Mark (                  | on Track 🔻<br>ct Links | *                        |                                   | Inspect -      | Su 🐜 Su      | mmary<br>lestone |                    | otes (<br>etails   | Clea        | d ▼<br>ar ▼ |
| hart * | - Aste | 🍠 Format P        | ainter <b>B</b> <i>I</i> <u>U</u> <del>S</del> <del>A</del> | * <b>*</b>            |                  | <sup>द्र</sup> ्थ ⊖ Inactiv | vate                   | Schedule                 | e Schedule                        | Mode -         | De           | liverable -      |                    | Id to Timeline to  | Task 🛃 Fill | *           |
| lew    |        | Took              | Task Name                                                   | Work                  | Sch              | e Details                   | 11 Dec '11             |                          | Tasks                             |                | Inser        | t                | Properti           | les                | Editing     | 11.         |
|        | ()     | Mode              |                                                             | WORK -                | buration .       |                             | S                      |                          | М                                 | Т              |              | W                | Т                  | F                  | S           |             |
| 1      |        | ₽                 | Projek JKR-Membina 2 Bl                                     | 6,960 hrs             | 123 days         | Cost<br>Cum. C              | RM2,000,0              | 00.00 F                  | RM2,000,000.0                     | 00 RM2,000,00  | 0.00 RM2,    | .000,000.00      | RM2,000,000.00     | RM2,000,000.0      | 0 RM2,000,0 | 000.00 RI   |
| 2      |        | 3                 | Projek Mula                                                 | 0 hrs                 | 0 days           | Cost                        |                        |                          |                                   |                |              |                  |                    |                    |             |             |
| 3      |        | 3                 | Preliminaries                                               | 0 hrs                 | 123 days         | Cost                        |                        |                          |                                   |                |              |                  |                    |                    |             |             |
| -      | _      | -                 | De ferrer De di                                             | 0 h                   | 0.1              | Cum. C                      | RM50,0                 | 00.00                    | RM50,000.0                        | 00 RM50,00     | 00.00 RI     | M50,000.00       | RM50,000.00        | RM50,000.0         | 0 RM50,0    | 00.00       |
| 4      |        | \$                | Performance Bond/                                           | Unrs                  | 9 days           | Cum. C                      |                        | 00.00                    | RM10,000.0                        | 00 RM10,00     | 0.00 RM      | V10,000.00       | RM10,000.00        | RM10,000.0         | 0 RM10,0    | 00.00       |
| 5      |        | 3                 | Site Office                                                 | 0 hrs                 | 2 ays            | Cost                        | M20,0                  | 000.00                   | RM20,000.0                        | 00 RM20,00     | 0.00 RI      | V120,000.00      | RM20,000.00        | RM20,000.0         | 0 RM20,0    | 00.00       |
| 6      |        | 3                 | Establish of Site                                           | 0 hrs                 | Se Detai<br>Work | il <u>S</u> tyles           | .0                     | 00.00                    | RM15.00                           | RM15.00        | 0.00 BI      | V15 000 00       | RM15 000 00        | RM15 000 0         | 0 RM15 (    | 00.00       |
| 7      |        | 3                 | Removal of Site (                                           | 0 hrs                 | Actua            | al Work                     | .01                    | 000.00                   | PM5 000 (                         | DO PM5.00      |              | 2M5 000 00       | PM5 000 00         | PM5 000 0          | 0 PM5 (     |             |
| 8      |        | 3                 | Maintenance of Site                                         | 0 hrs                 | Basel            | line Work                   | .061415                | 000.00                   | NNI5,000.                         | DO D1415.00    | 0.00         | 415,000.00       | DN415 000 00       | DM15 000.0         | 0 00415     |             |
| 9      | 6      | -                 | ± Lanoran Kemajuan                                          | 0 brs                 | ✓ Cost           |                             |                        |                          | 3,000.0                           |                | NIVI110,72   |                  | 5,312 NIVIU27,     | S31 NIV133,000.0   |             | 00.00       |
|        | Ŭ      | 7                 | Laporan Kemajaan                                            | U III.                | Actua            | al Cost                     | RM5                    | Detail                   | tulor                             |                |              |                  |                    |                    |             | 10          |
| 23     |        | 2                 | Land Acquisition (Blok                                      | 0 hrs                 | Cumu<br>Show     | ulative Cost<br>v Timeline  | st                     | Usage                    | Details Usage F                   | Properties     |              |                  |                    | A                  |             |             |
| 24     |        | 3                 | Services Relocation(Bl                                      | 0 hrs                 | Show             | v Split                     | st                     | A <u>v</u> aila<br>Actua | ble fields:<br>al Cost            |                |              | Sh <u>o</u> w    | v these fields:    |                    | 5           | 0,00        |
| 25     |        | 3                 | - Blok A                                                    | 3,384 hrs             | 111 days         | Cost                        | st                     | Actua<br>Actua           | al Fixed Cost<br>al Overtime Work |                | Show         | >> Cos<br>Cum    | t<br>nulative Cost |                    |             | 0,00        |
|        |        |                   |                                                             |                       |                  | Cum. C                      | RM1,050                | Actua<br>ACW             | al Work<br>P                      |                |              |                  |                    |                    | Move        | 0 RI        |
| 26     |        | Þ                 | 🖻 Kerja Tanah                                               | 880 hrs               | 55 days          | Cost<br>Cum. C              | RM200                  | All Ta<br>Basel          | ask Rows<br>line Budget Cost      |                | -<- <u>H</u> | lide             |                    | -                  |             | 0,00        |
|        |        |                   | Earthwork Tean                                              | 880 hrs               |                  | Cost                        | st                     | Field                    | settings for All A                | ssignment Rows |              |                  |                    |                    | 2           | 0,00        |
| 27     |        | 3                 | 😑 Kerja Struktur                                            | 888 hrs               | 37 days          | Cost                        | st                     | Font                     | t: Calibri 11 p                   | ot, Regular    |              | 1                | d                  | hange <u>F</u> ont |             |             |
|        |        |                   | Otwart and T                                                | 222/                  |                  | Cum. C                      | RM400                  |                          | background: A                     | atomatac       | -            |                  |                    |                    |             |             |
|        |        |                   | Structure leam                                              | 888 hrs               |                  | Cost<br>Cum. C              | st                     |                          | Show in <u>m</u> enu              |                | •            |                  |                    |                    |             | 0           |
| 28     |        | 3                 | Kerja Arkitek                                               | 1,104 hrs             | 46 days          | Cost                        |                        |                          |                                   |                |              |                  | 24                 |                    | 7           | 8,62        |
|        |        |                   |                                                             |                       |                  | Cum. C                      | RM250                  | t                        |                                   |                |              |                  |                    | ОК                 | Cancel      | 8,4410      |
|        |        |                   | Architecture Tec                                            | 1,104 hrs             |                  | Cost                        |                        |                          | D1 45 000                         | D1 100 F05     |              |                  |                    |                    |             |             |
|        |        | _                 | E waara ayo z                                               | Pro l                 | 22.1             | Cum. C                      | 5                      | wi0.00                   | RM5 RANO.                         | JRM77 500      | 0.80/135 00  | R.M3             | S 0001             | RM35.0             | UUI BM3     | \$10:00     |
| 29     |        | ⇒                 | Kerja M&E                                                   | 512 hrs               | 32 days          | Cost                        |                        |                          |                                   |                |              |                  |                    |                    |             |             |

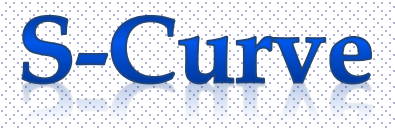

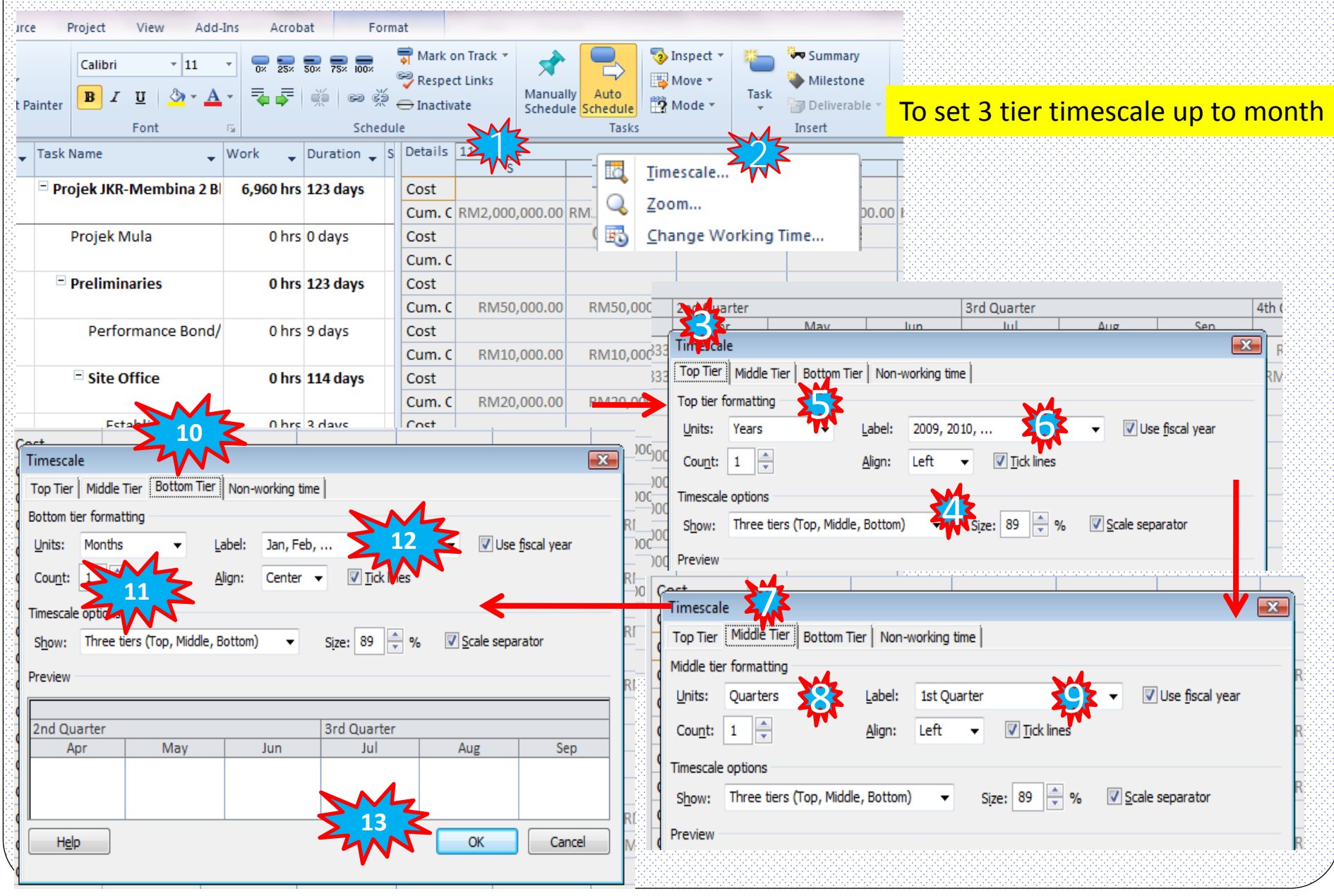

| Fi   | le      | Task   | Reso        | burce Project View Add-Ins      | Acroba  |                        | Usa          | ge                     |                |                |
|------|---------|--------|-------------|---------------------------------|---------|------------------------|--------------|------------------------|----------------|----------------|
| Subr |         | Pro    | iect (      | Listom Links Between WBS Change | Calc    | late Set Move          | Status Date: |                        |                | ABC            |
| 5001 | , ojeci | Inform | ation       | Fields Projects • Working Ti    | me Proj | ect Baseline * Project | Pro          | ject Protected Actuals | Reports F      | Projects       |
| In   | sert    |        | _           | Properties                      | Dataila | Schedule               | S            | tatus                  | Reports        | Proofing       |
|      |         | 6      | Tas<br>Mo 🔻 | Task Name                       | Details | 3rd Quarter            |              |                        | 4th Quarter    |                |
|      |         |        |             |                                 |         | Jul                    | Aug          | Sep                    | Oct            | Nov            |
|      | 1       |        | ₽           | Projek JKR-Membina 2 Blok       | Cost    | RM148,646.52           | RM443,658.55 | RM541,945.82           | RM547,747.84   | RM200,689.42   |
|      |         |        |             | Bangunan                        | Cum. C  | RM265,958.37           | RM709,616.91 | RM1,251,562.73         | RM1,799,310.57 | RM2,000,000.00 |
|      | 2       |        | 3           | Projek Mula                     | Cost    |                        |              |                        |                |                |
|      |         |        | _           |                                 | Cum. C  |                        |              |                        |                |                |
|      | 3       |        | 3           | Preliminaries                   | Cost    | RM3,555.61             | RM3,614.87   | RM3,482.12             | RM3,555.61     | RM8,298.12     |
|      |         |        |             |                                 | Cum. C  | RM31,049.27            | RM34,664.14  | RM38,146.27            | RM41,701.88    | RM50,000.00    |
|      | 4       |        | ₽           | Performance                     | Cost    |                        |              |                        |                |                |
|      |         |        |             | Bond/Insurance                  | Cum. C  | RM10,000.00            | RM10,000.00  | RM10,000.00            | RM10,000.00    | RM10,000.00    |
|      | 5       |        | ₽           | Site Office                     | Cost    |                        |              |                        |                | RM5,000.00     |
|      |         |        |             |                                 | Cum. C  | RM15,000.00            | RM15,000.00  | RM15,000.00            | RM15,000.00    | RM20,000.00    |
|      | 6       |        | 3           | Establish of Site Office        | Cost    |                        |              |                        |                |                |
|      |         |        |             |                                 | Cum. C  | RM15,000.00            | RM15,000.00  | RM15,000.00            | RM15,000.00    | RM15,000.00    |
|      | 7       |        | 3           | Removal of Site Office          | Cost    |                        |              |                        |                | RM5,000.00     |
|      |         |        |             |                                 | Cum. C  |                        |              |                        |                | RM5,000.00     |
|      | 8       |        | ₽           | Maintenance of Site             | Cost    | RM2,787.61             | RM2,654.87   | RM2,522.12             | RM2,787.61     | RM2,522.12     |
|      |         |        |             | Office                          | Cum. C  | RM4,513.27             | RM7,168.14   | RM9,690.27             | RM12,477.88    | RM15,000.00    |
| sage | 9       | Ð      | 3           | ± Laporan Kemajuan              | Cost    | RM768.00               | RM960.00     | RM960.00               | RM768.00       | RM776.00       |
| Ĵ    |         |        |             |                                 | Cum. C  | RM1,536.00             | RM2,496.00   | RM3,456.00             | RM4,224.00     | RM5,000.00     |
| Tag  | 23      |        | 3           | Land Acquisition (Blok A &      | Cost    |                        |              |                        |                |                |
|      |         |        |             | Blok B)                         | Cum. C  |                        |              |                        |                |                |
|      | 24      |        | 3           | Services Relocation(Blok B)     | Cost    |                        |              |                        |                |                |
| 38   |         |        |             |                                 | Cum. C  |                        |              |                        |                |                |

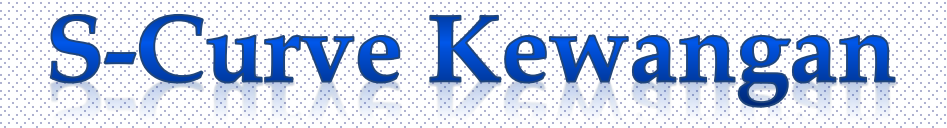

| Tas | Task Name                 | Details |              |              |                |                | $\sim$         |
|-----|---------------------------|---------|--------------|--------------|----------------|----------------|----------------|
| Mo▼ | <b>•</b>                  |         | 3rd Quarter  |              |                | 4th Quarter    | 2              |
|     |                           |         | Jul          | Aug          | Sep            | Oct            | Nov            |
| ₽   | Projek JKR-Membina 2 Blok | Cost    | RM148,646.52 | RM443,658.55 | RM541,945.82   | RM547,747.84   | RM200,582.42   |
|     | Bangunan                  | Cum. C  | RM265,958.37 | RM709,616.91 | RM1,251,562.73 | RM1,799,310.57 | RM2,000,000.00 |

#### Copy data direct from MSP to Excel.

|                 | Jun '11      | Julai '11    | Ogos '11     | Sept '11       | Okt '11        | Nov '11        |
|-----------------|--------------|--------------|--------------|----------------|----------------|----------------|
| Cost            | RM117,311.84 | RM148,646.52 | RM443,658.55 | RM541,945.82   | RM547,747.84   | RM200,689.42   |
| Cumulative Cost | RM117,311.85 | RM265,958.37 | RM709,616.91 | RM1,251,562.73 | RM1,799,310.57 | RM2,000,000.00 |

#### Then, plot S-Curve in Excel.

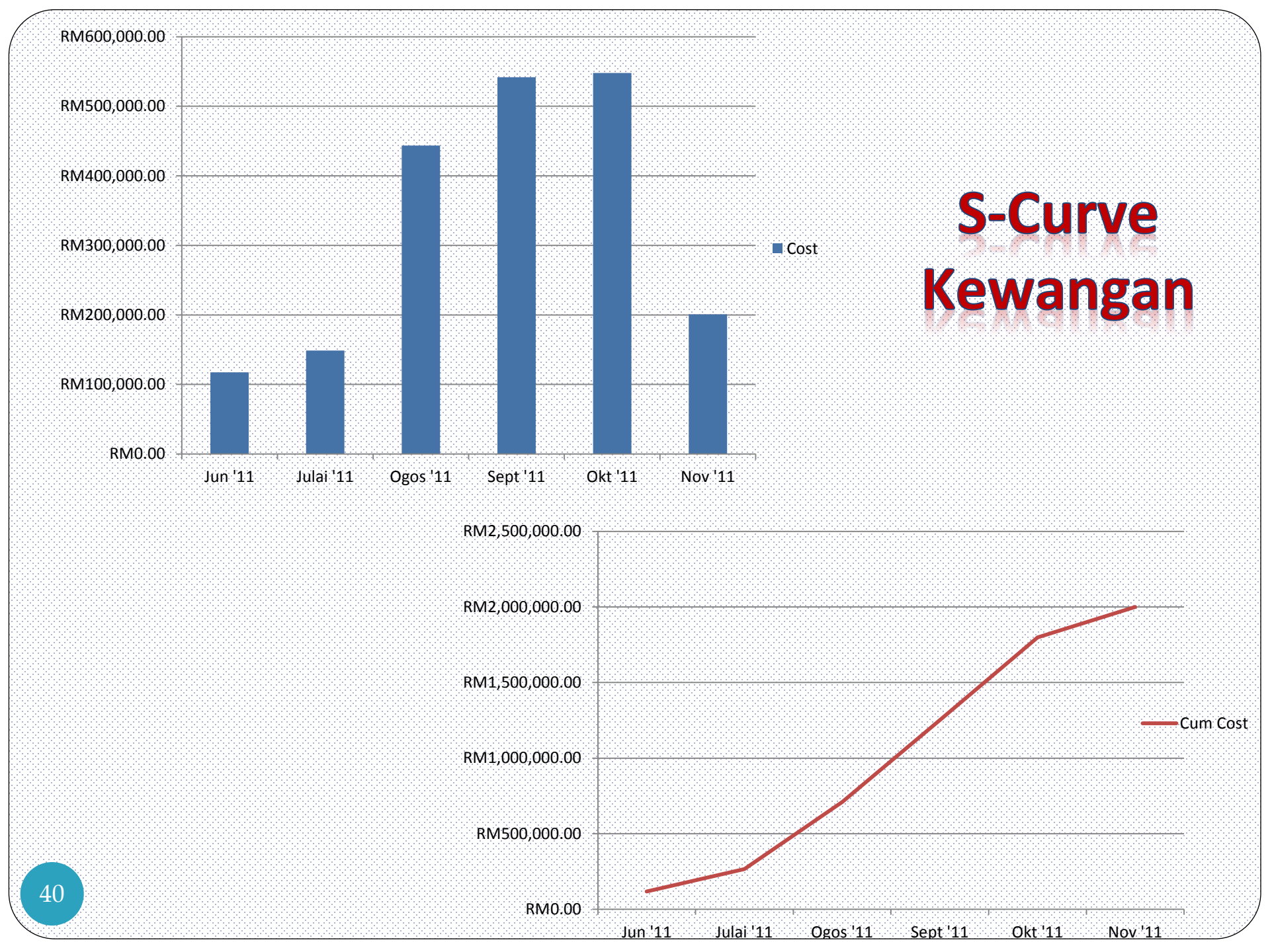

| e 10012 - FIOIECOVKTSOATTIEND PASEILIET LLACK ODDASOTT - MICLOSOLL FIO |
|------------------------------------------------------------------------|
| PTOJECUKNIZUJITIEVU BASEIMET TTACK UJUJZUTI - MICTUSUT PTO             |
| ומוברתאעדלמאדדוהאת paselimet בנוקרא מממאלמדד - ואווכנסצמור הנס         |
| UNNIZUJITEVU DASEIINET TTACK UJUJZUTT - TVIICTUSULLPTU                 |
| VISOATTIEVO PASEILIET TIACK ODOASOTT - IMICLOSOLLALO                   |
| DATTLEAD DARFILLET LLACK ODOATOTT - MICLOROLL ALO                      |
| LIEVU BASEIIIIET TTACK UJU92011 - MIICTUSUTL PTU                       |
| o baselinet Track 03092011 - Milcrosoft Pro                            |
| SASENNET TRACK 00092011 - MICLOSOIC PTO                                |
| ennet Track 03092011 - Milcrosoft Pro                                  |
| ET TTACK 03092011 - MIICTOSOTE PTO                                     |
| HACK 03092011 - MICLOSOIL PTO                                          |
| CK 03092011 - MICTOSOIL PTO                                            |
| 03092011 - MICTOSOTEPTO                                                |
| N92011 - MICTOSOTEPTO                                                  |
| 2011 - MICTUSOTEPTO                                                    |
| 11 - MICTOSOTC PTO                                                     |
| - MICTOSOIL PTO                                                        |
| WIICTOSOTE PTO                                                         |
| vilcrosort Pro                                                         |
|                                                                        |
| SOILPIO                                                                |
|                                                                        |
| 10                                                                     |
| 1                                                                      |

|            |                     | 1.                     |                        |                 |                         | Task Usage     | TOOIS FIG               | Jecokki           | LOSITIEVO D   | asenner m | SCK 05092011 | - Wherosof | riojeci                                 |           |         |               |         |           |     |
|------------|---------------------|------------------------|------------------------|-----------------|-------------------------|----------------|-------------------------|-------------------|---------------|-----------|--------------|------------|-----------------------------------------|-----------|---------|---------------|---------|-----------|-----|
| File       | Task                | Resource               | e Project \            | √iew            | Add-Ins Acro            | bat Forma      | t                       |                   |               |           |              |            |                                         |           |         |               |         | ۵ (1      | 6 X |
|            |                     | 🔏 Cut                  | Calibri                |                 | · 11 · 💭 💭              |                | Mark on Tr              | rack 🔻            |               |           | Jinspect 👻   | * *        | Summary                                 |           | No      | tes           |         | 者 Find 🔹  |     |
|            |                     | 🗋 Сору 🔻               |                        |                 | 0% 25%                  | 50× 75× 100×   | 🖗 Respect Lir           | nks               |               |           | Move 🔻       |            | Milestone                               |           | De      | tails         | 5       | 🖉 Clear 🔻 |     |
| hart *     | - S                 | 💞 Format Pi            | ainter BII L           | 1               | 🎱 - A - 🛛 🝎 🍑           | <u>∭</u> ∞ % ∈ | ⇒ Inactivate            |                   | Schedule Sc   | hedule    | 🗿 Mode 👻     | Task 👌     | Deliverable                             | - Informa | Ad 🛃 🗥  | d to Timeline | to Task | 🔳 Fill 🔻  |     |
| View       | ew Clipboard Font 🗟 |                        |                        | Schedule        |                         |                |                         | Tasks             |               | Ir        | nsert        |            | Properti                                | es        | Editing |               |         |           |     |
|            | •                   | Task 🖕                 | Task Name              | Task Name 🚽 Wor |                         |                | 144                     | -                 |               |           | 05 Jun '11   |            |                                         | 144       | -       | -             | 12 Jun  |           | A   |
| 1          |                     | Mode                   | Projek IKR-M           | lemi            | bina 2 Blok 6           | Cum, % Comr    | 0%                      | 09                | F 09          | 6 0       | 5<br>6 1%    | 1%         | 1%                                      | 2%        | 2%      | 2%            | 2%      | 2%        |     |
|            |                     |                        | Bangunan               |                 |                         | % Complete     | 0%                      | 09                | 6             |           | 0%           | 0%         | 0%                                      | 0%        | 0%      | 270           | 270     | 0%        |     |
| 2          | $\checkmark$        | 3                      | Projek Mula            |                 |                         | Cum. % Comp    | 100%                    |                   |               |           |              |            |                                         |           |         |               |         |           |     |
|            |                     |                        |                        |                 | - 2                     | % Complete     | 100%                    |                   |               | 13        |              |            |                                         |           |         |               |         |           |     |
| 3          |                     | 3                      | Preliminar             | ries            | 77                      | Cum. % Comp    | 10/                     | 19                | 6 17          | 4 N 19    | 6 2%         | 3%         | 5%                                      | 5%        | 6%      | 6%            | 6%      | 6%        |     |
|            |                     |                        |                        | ۵_              | Detail Styles           | Complete       | 1%                      | 17                |               |           | 1%           | 1%         | 1%                                      | 1%        | 1%      |               |         | 1%        |     |
| 4          | $\checkmark$        | 3                      | Perfor                 |                 | Detail <u>S</u> tyresin | um. % Comp     | 11%                     | 229               | 6 22          | 6 229     | 6 33%        | 44%        | 56%                                     | 67%       | 78%     | 78%           | 78%     | 89%       | 10  |
|            |                     |                        | Bond/I                 |                 | Work                    | Complete       | 11%                     | 119               | 4             |           | 11%          | 11%        | 11%                                     | 11%       | 11%     |               |         | 11%       | 1   |
| 5          |                     | 3                      | Site Of                |                 | Actual Work             | _um. % Comp    | Detail Style            | s S S             | K             |           |              |            |                                         |           |         | ×             |         |           | _   |
|            |                     | _                      | CI                     |                 | Cumulative Work         | Complete       | Lisage Det              | ails Luca         | Proportion    | •<br>•    |              |            |                                         |           | M-      |               |         |           | _   |
| 6          | ~                   | Þ                      | Esta                   |                 | Baseline Work           | um. % Comp     | - oblige bet            |                   | ge Properties | '         |              |            |                                         | 2         | .4.≤−   |               |         |           | _   |
| 7          |                     | -                      | Barr                   | V               | Cost                    | ,0 Complete    | A <u>v</u> ailable f    | fields:           |               |           |              | Show the   | ese fields:                             |           |         | I             |         |           | _   |
| <b>_</b> ^ |                     | ₽                      | Kem                    |                 | Actual Cost             | Complete       | Actual Co<br>Actual Fix | ost<br>xed Cost   |               | ······    |              |            | <u>inment Rows</u><br>tive Percent C    | omplete   | ^       |               |         |           | _   |
| 8          |                     | 2                      | Mainte                 |                 | Cumulative Cost         | um % Comr      | Actual Ov<br>Actual We  | vertime W<br>ork  | ork           |           | Show >>      | Percent    | Complete                                |           |         |               |         |           | _   |
| Ĩ          |                     | 4                      | Office _               | Ľ               |                         |                | ACWP                    |                   |               |           | << Hide      |            |                                         |           |         | Move          |         |           |     |
| 9          | Ð                   | 3                      | - Lapora               |                 | Show Timeline           | um. % Comp     | Baseline B              | Rows<br>Budget Co | ost           | -         |              |            |                                         |           | -       |               | 8%      | 8%        |     |
| 2<br>10    | -                   |                        |                        |                 | Show Split              | Complete       | Field sett              | tinas for A       | All Assianmen | tRows     |              |            |                                         |           |         |               |         |           |     |
| 10         | $\checkmark$        | 3                      | Laporan Kemajuan 1     |                 |                         | Cum. % Comp    | Font                    | Calibri 1         | 1 nt Regula   | ar        |              |            |                                         | Change Er | ont     |               |         |           |     |
| 1          |                     |                        |                        |                 |                         | % Complete     | College                 |                   | Automatia     |           |              |            |                                         |           | Julia   | U             |         |           |     |
| 11         | $\checkmark$        | 3                      | Lapor                  | ran K           | Kemajuan 2              | Cum. % Comp    |                         | kground:          | Automatic     |           |              |            |                                         |           |         | U             |         |           |     |
|            |                     |                        |                        |                 | % Complete              | Pattern:       |                         |                   |               | •         |              |            |                                         |           | U       |               |         |           |     |
| 12         | $\checkmark$        | 3                      | Laporan Kemajuan 3     |                 | Cum. % Comp             | Show           | v in <u>m</u> enu       |                   |               |           |              |            | ~~~~~~~~~~~~~~~~~~~~~~~~~~~~~~~~~~~~~~~ |           | U       |               |         | _         |     |
|            |                     |                        |                        |                 | % Complete              |                |                         |                   |               |           |              |            | OK                                      |           | ancel   |               |         | _         |     |
| 13         | ~                   | Þ                      | Laporan Kemajuan 4     |                 | Cum. % Comp             |                |                         |                   |               |           |              |            |                                         |           |         |               |         | _         |     |
| 14         |                     | -                      |                        |                 | % Complete              | -              | _                       |                   |               |           |              |            |                                         |           |         |               |         | _         |     |
| 14         | ×                   | Laporan Kemajuan 5     |                        | % Complete      |                         |                |                         | _                 |               |           |              |            |                                         |           |         |               | _       |           |     |
| 15         | 1                   | V 🗟 Laporan Kemajuan 6 |                        | (emaiuan 6      | Cum % Comr              |                |                         |                   |               |           |              |            |                                         |           |         |               |         | _         |     |
|            | •                   |                        |                        | % Complete      |                         |                |                         | _                 |               |           |              |            |                                         |           |         |               |         |           |     |
| 16         | $\checkmark$        | 3                      | Laporan Kemajuan 7     |                 | Cum. % Comp             |                |                         |                   |               |           |              |            |                                         |           |         |               |         |           |     |
|            |                     |                        |                        |                 |                         | % Complete     |                         |                   |               | -         |              |            |                                         |           |         |               |         |           |     |
| 17         |                     | 3                      | Laporan Kemajuan 8     |                 | Cum. % Comp             |                |                         |                   |               |           |              |            |                                         |           |         |               |         |           |     |
|            |                     |                        |                        |                 | % Complete              |                |                         |                   |               |           |              |            |                                         |           |         |               |         |           |     |
| 18         |                     | 3                      | Laporan Kemajuan 9     |                 | Cum. % Comp             |                |                         |                   |               |           |              |            |                                         |           |         |               |         |           |     |
|            |                     |                        |                        |                 |                         | % Complete     |                         |                   |               |           |              |            |                                         |           |         |               |         |           |     |
| 4          | 1                   | 3                      | Lapor                  | ran K           | Kemajuan 10             | Cum. % Comp    |                         |                   |               |           |              |            |                                         |           |         |               |         |           |     |
|            |                     | Technologi             | unally. Calmania india |                 | •                       |                |                         |                   |               |           |              |            |                                         |           |         |               |         |           |     |
| usy        | new New             | i tasks : Man          | iually scheduled       |                 |                         |                |                         |                   |               |           |              |            |                                         |           |         |               |         |           | V + |

### **MICROSOFT PROJECT**

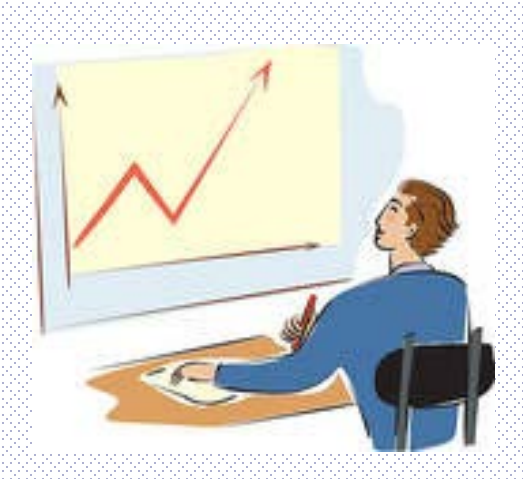

#### FINAL SUMMARY.

- Financial S-Curve obtained from the approved Work Programme.
- More realistic reporting based on the approved Work Programme.
- Contractor has to perform based on the financial cash flow that has been planned.